# 初期設定手順 Windows11版

# 1. Chromeをインストールする

### 2.招待メールを確認し、mwu.jpのパスワードを 初期パスワードから任意のパスワードに変更する

2-1. パスワード変更後のmwu.jpのログイン方法

### 3.ワンタイムパスワードを 初期パスワードから 任意のパスワードに変更する

#### 4. mukogawa-u.ac.jpのパスワードを 初期パスワードから任意のパスワードに変更する

本学では「mwu.jp」と「mukogawa-u.ac.jp」の2つのアカウントが交付 されます。 両アカウントを同じパスワードにする場合は12桁以上の英数字で設定 してください。 ※mukogawa-u.ac.jpアカウントのパスワードのルールが12桁以上 32桁以下の英数字のため

※このマニュアルは2025年2月時点の画面表示を元に作成しており、実際の画面と異なる場合があります。

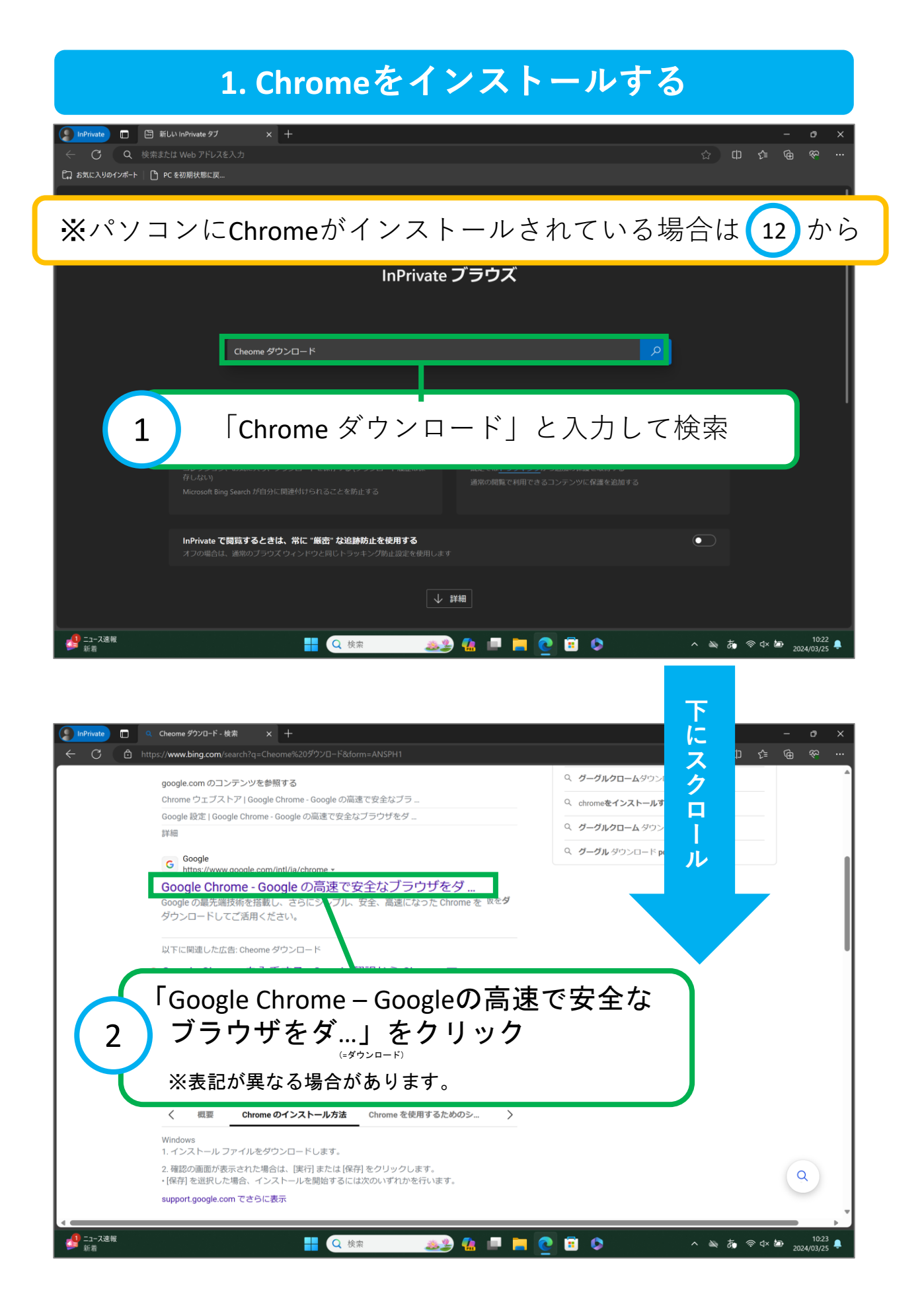

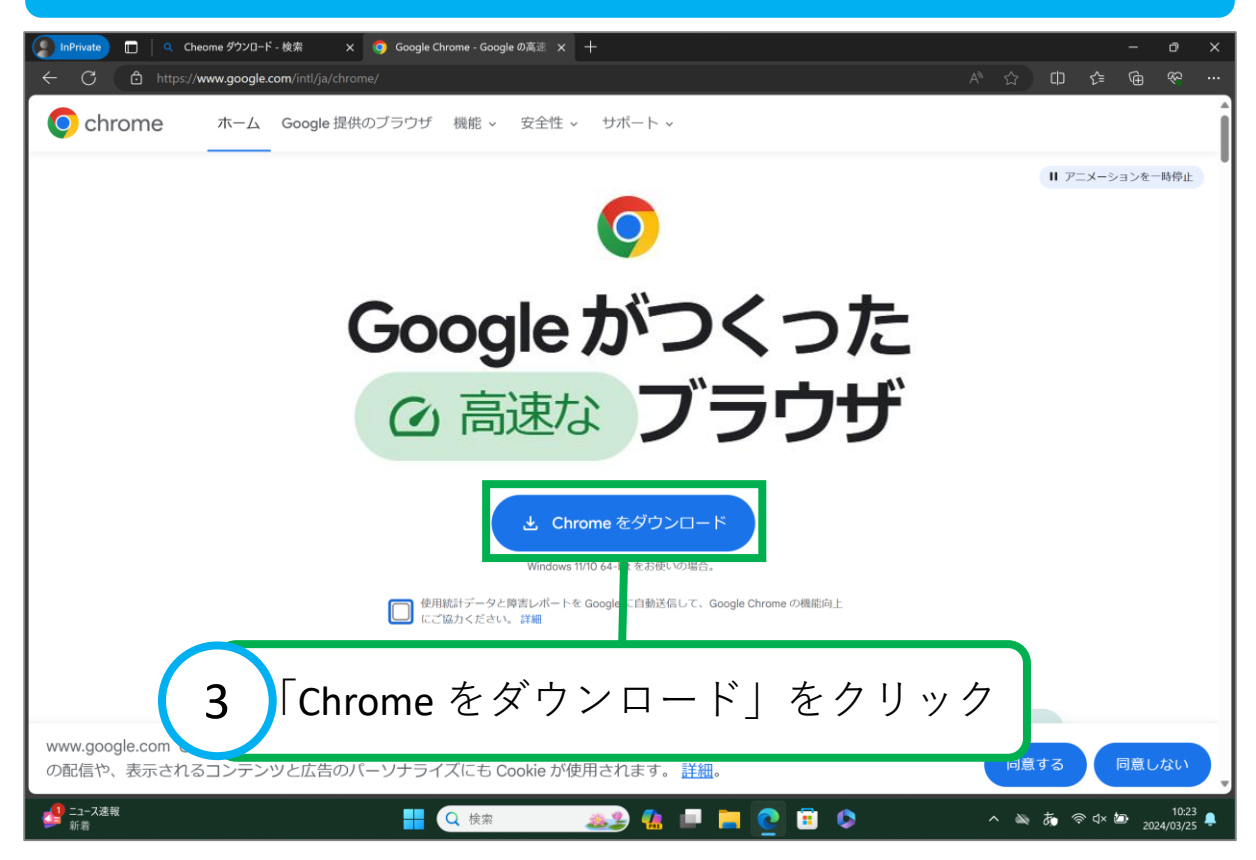

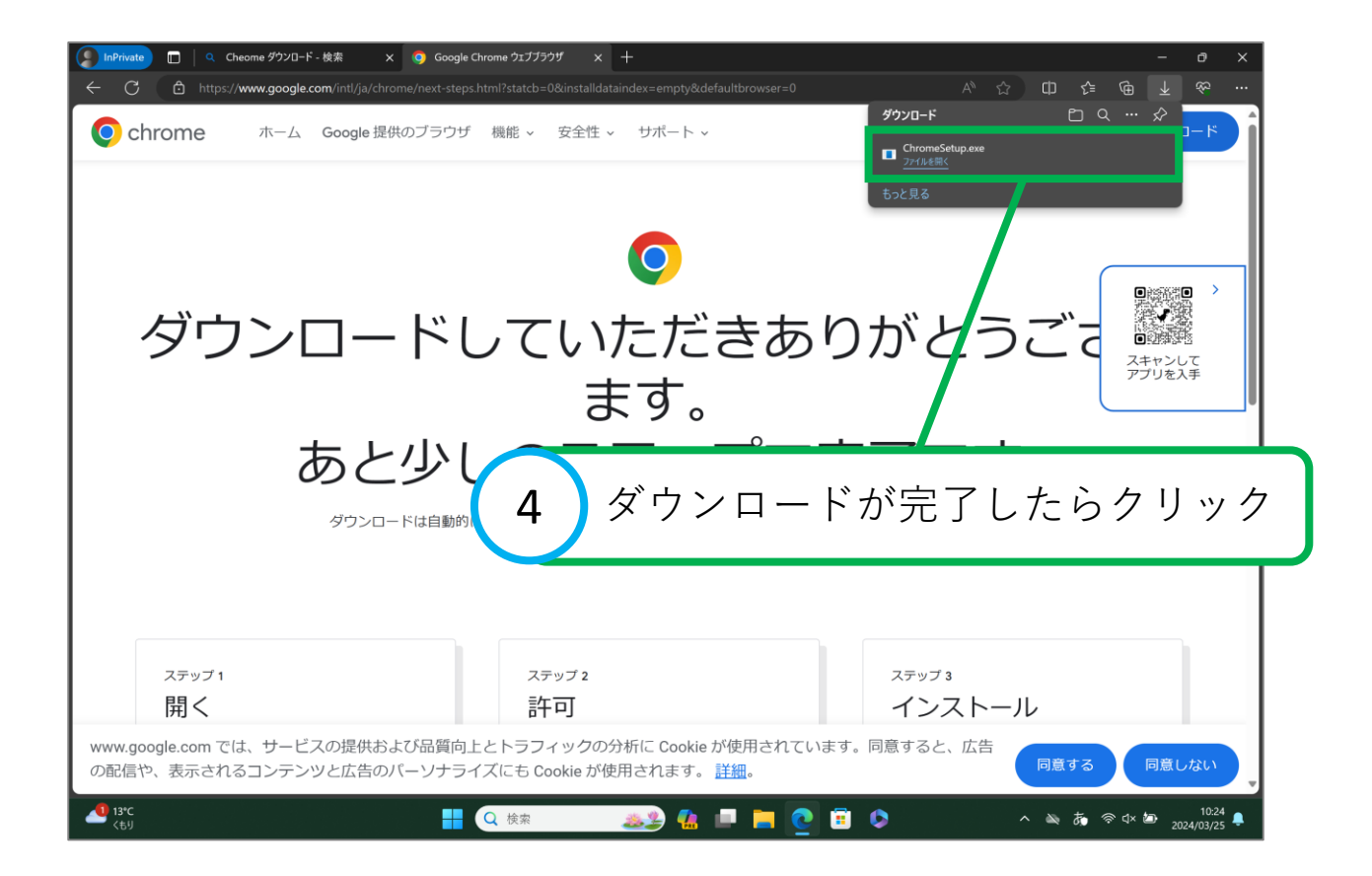

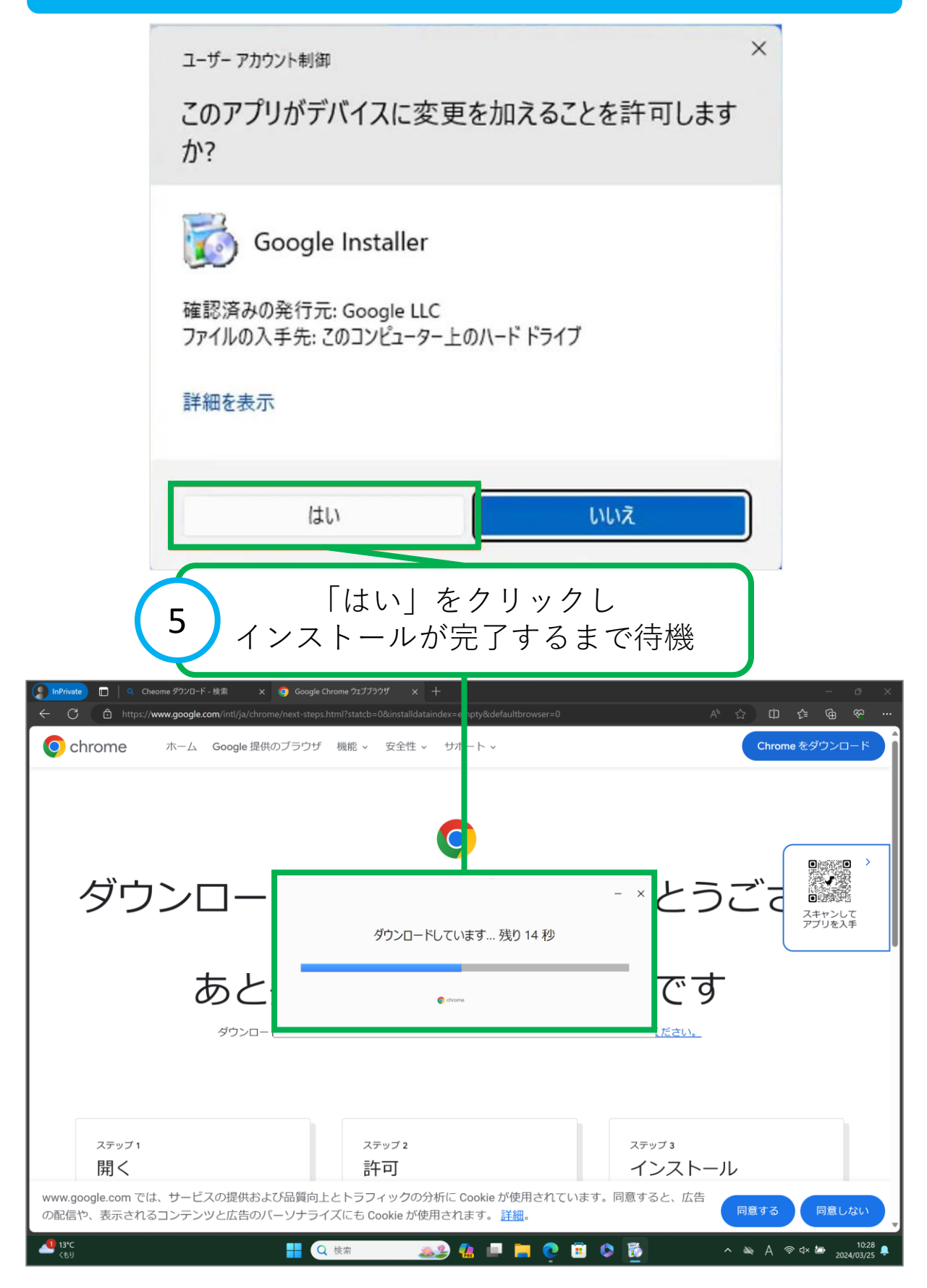

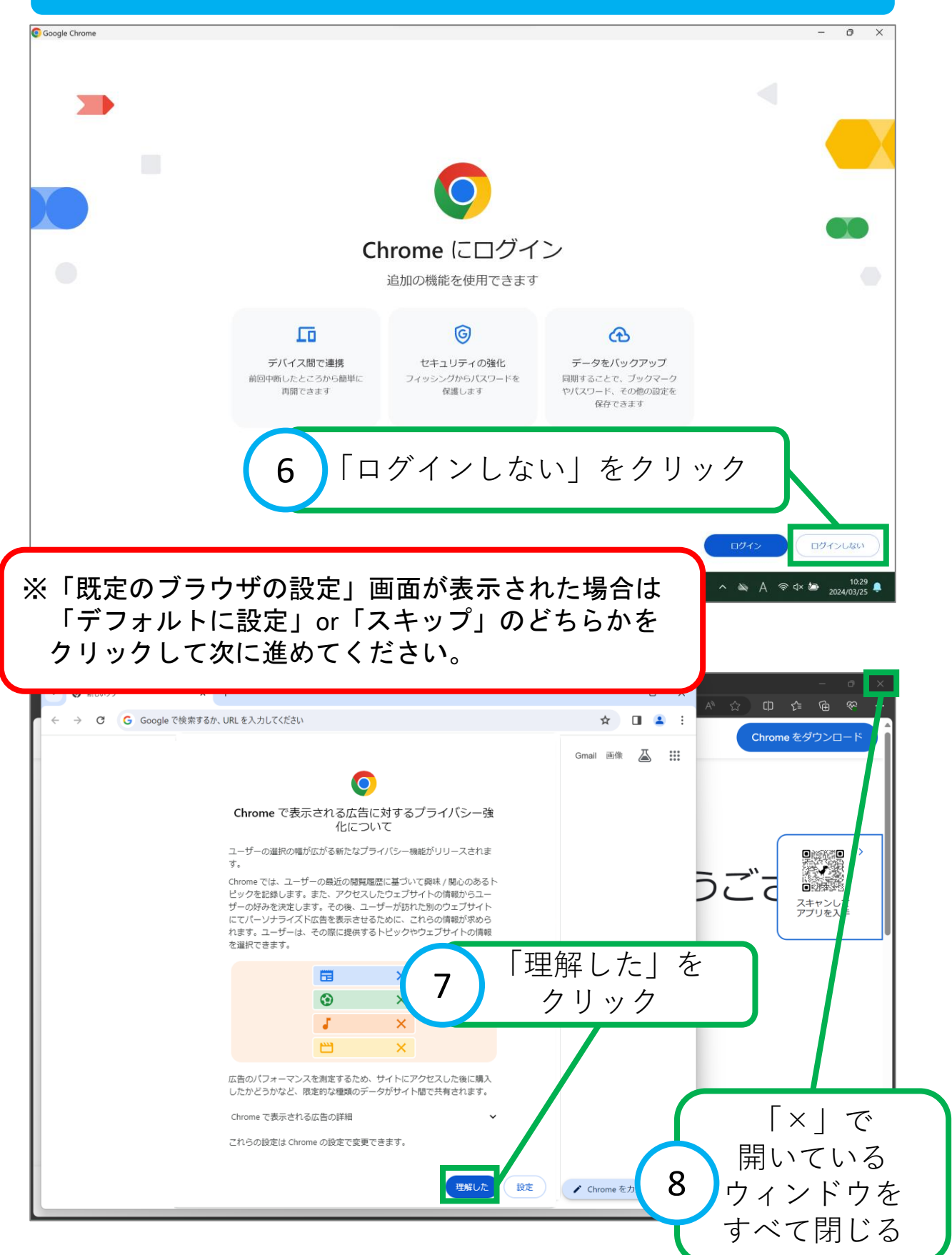

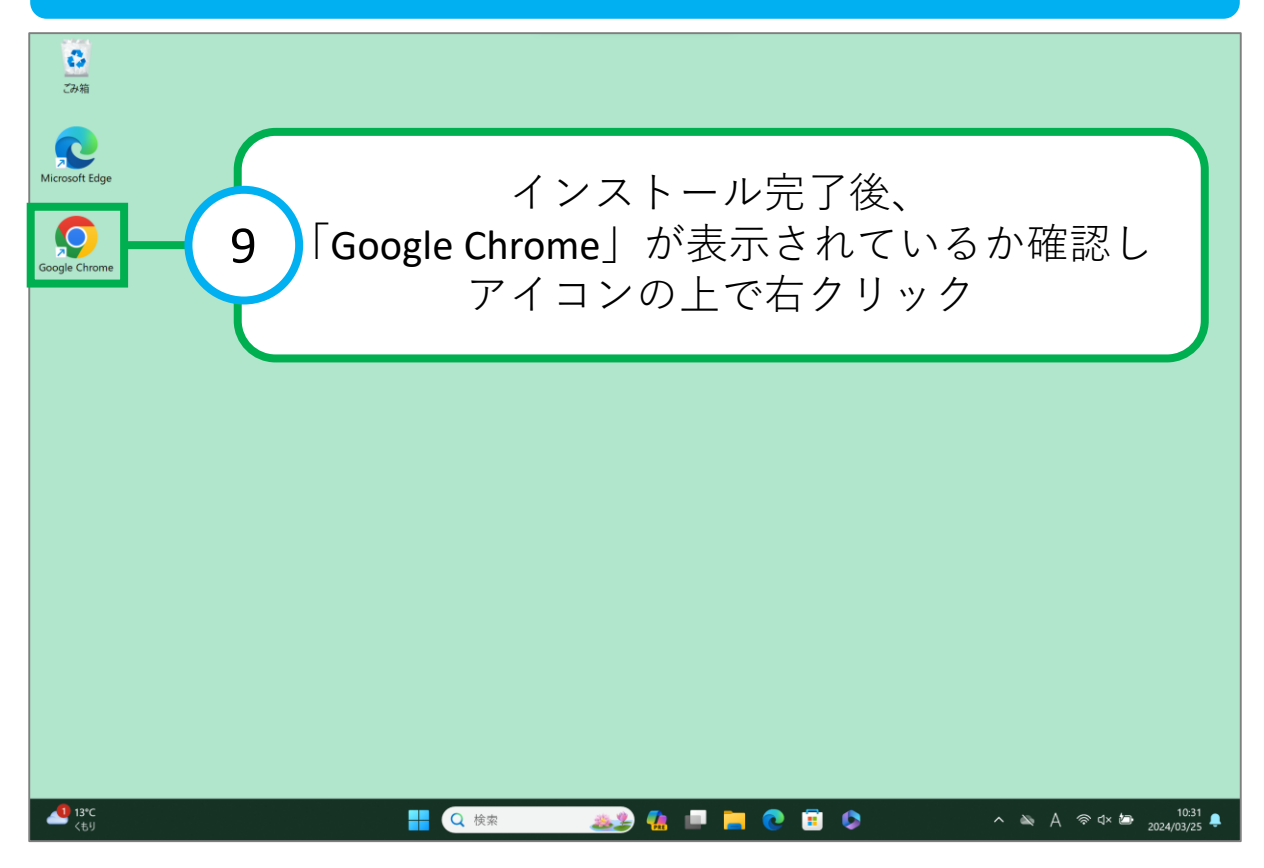

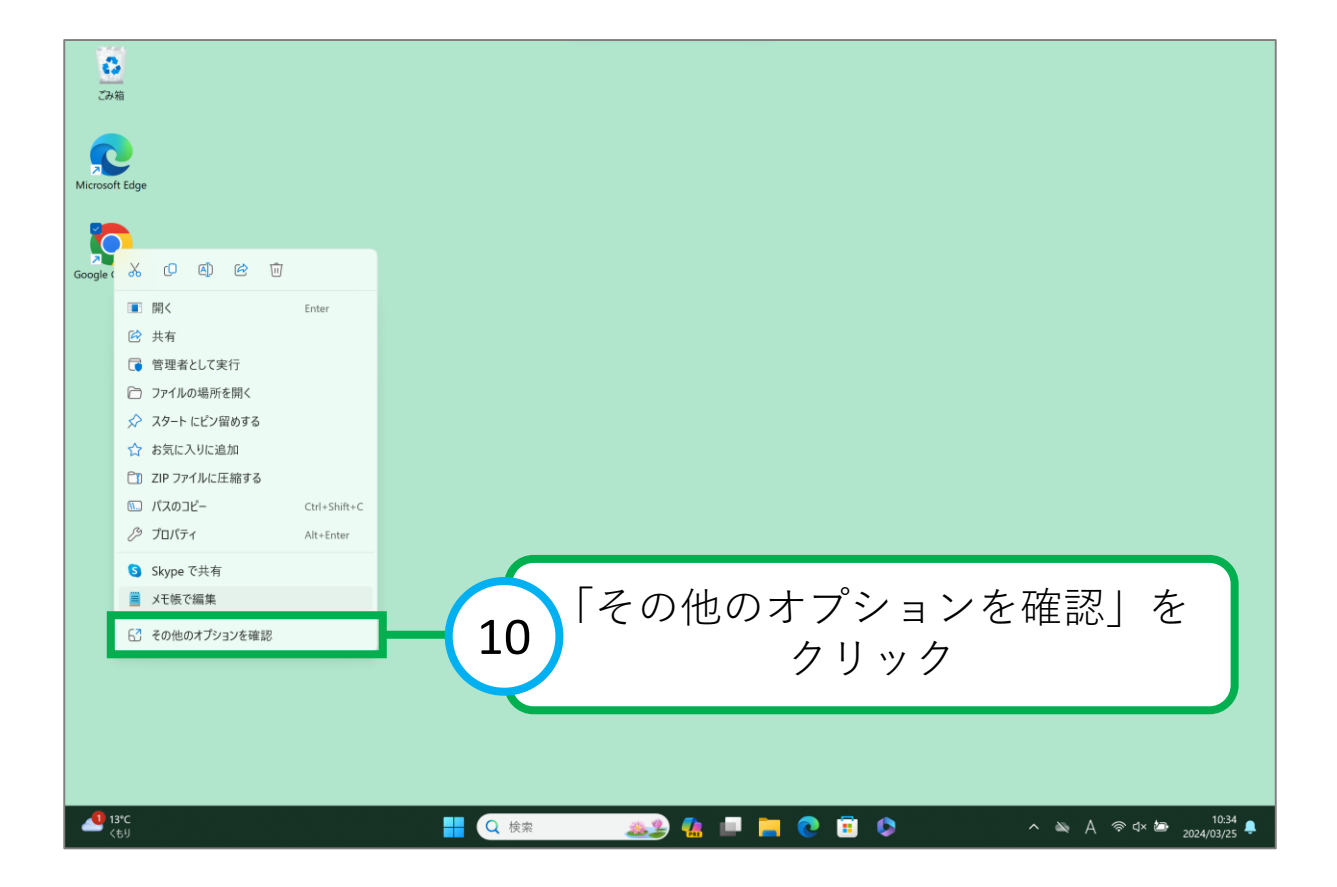

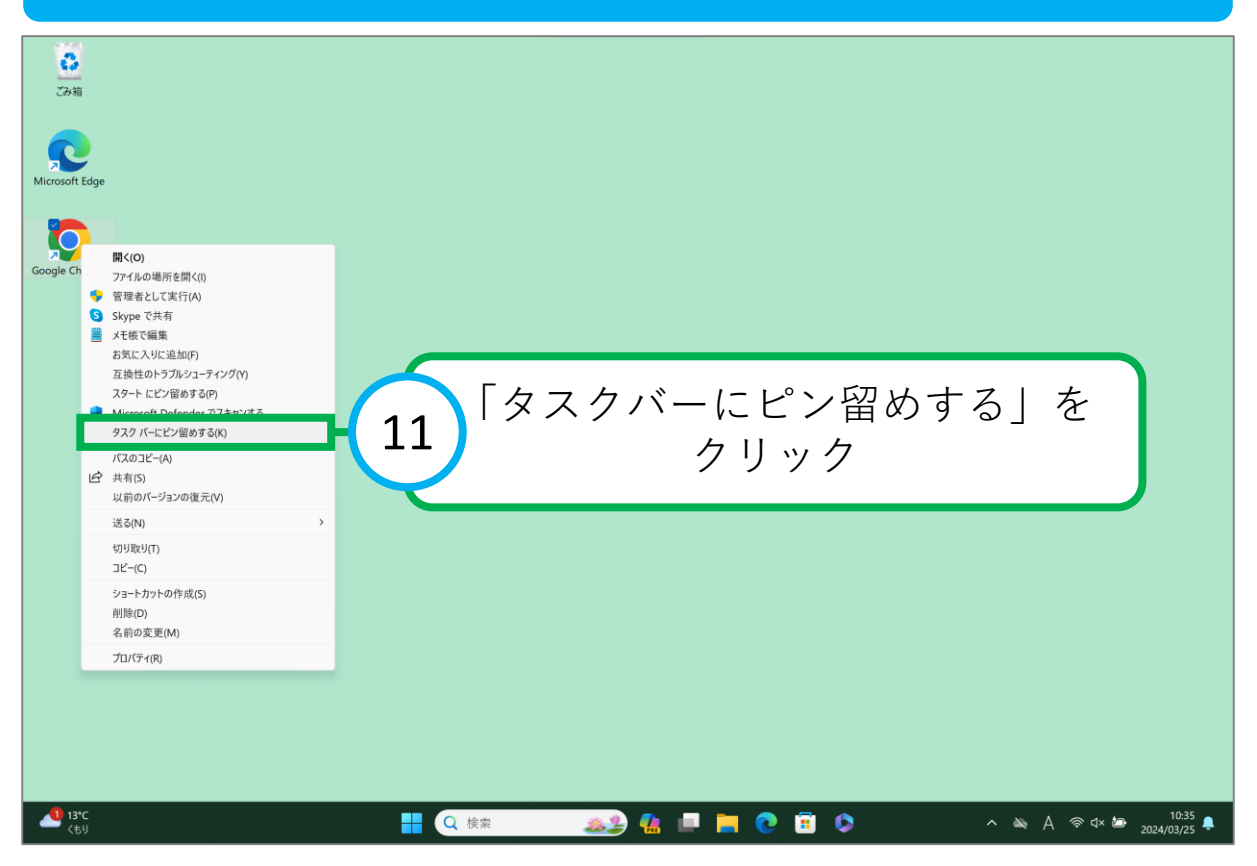

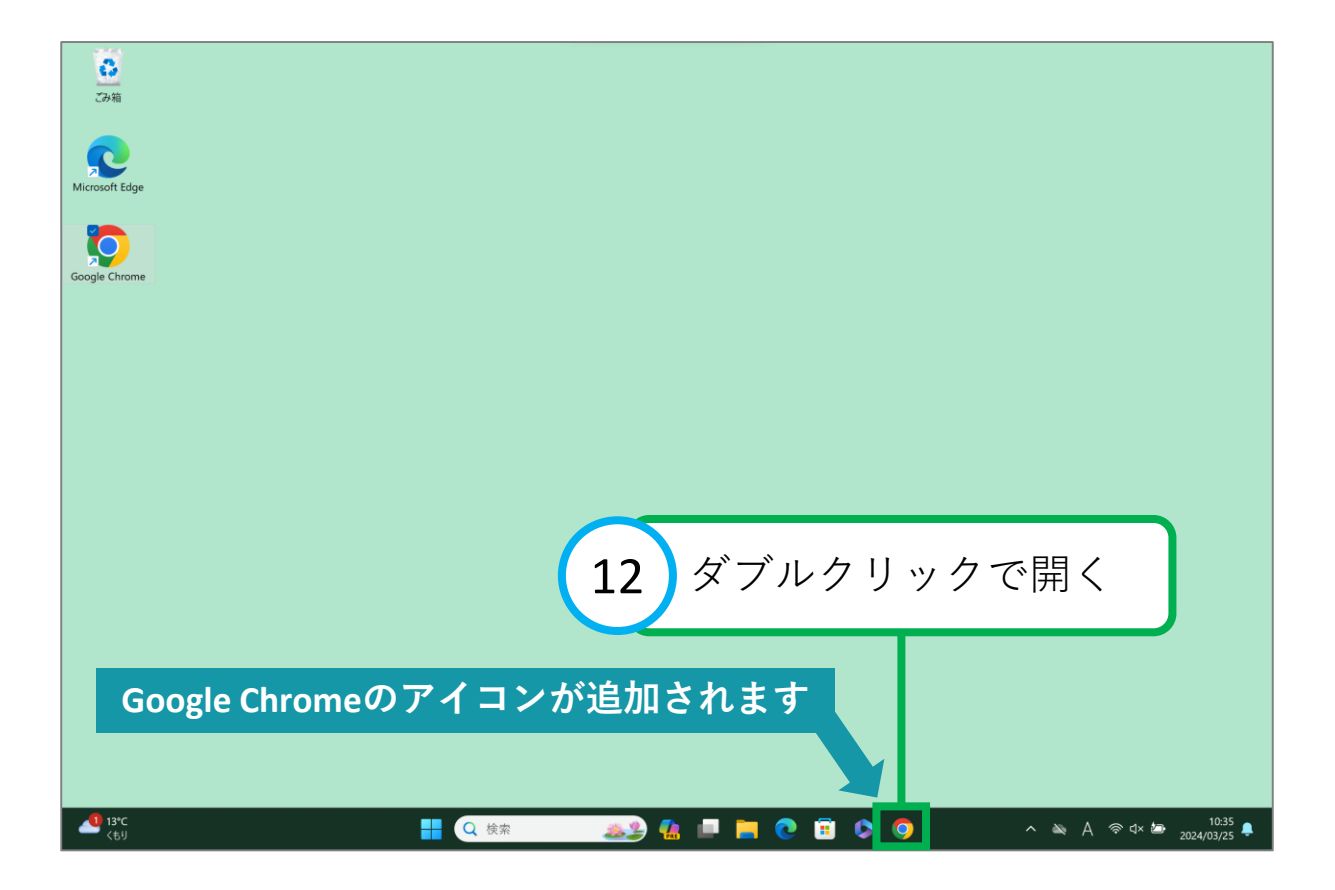

| • • • • • • • •                       |                  | ×                    |  |  |
|---------------------------------------|------------------|----------------------|--|--|
| ← → C G                               |                  | ) U 4                |  |  |
| Google Chrome はデフォルトのブラウザとして設定されていません |                  | ×                    |  |  |
|                                       |                  | Gmail 画像 👗 🗰         |  |  |
|                                       |                  |                      |  |  |
|                                       |                  |                      |  |  |
|                                       | •                |                      |  |  |
| Google                                |                  |                      |  |  |
|                                       | oogie            |                      |  |  |
|                                       |                  |                      |  |  |
| Q Googl                               | e で検索または URL を入力 | 0                    |  |  |
|                                       |                  |                      |  |  |
|                                       |                  | : 」 を クリック           |  |  |
|                                       | <u>0.</u>        |                      |  |  |
|                                       |                  |                      |  |  |
|                                       |                  |                      |  |  |
| ※∣Chromeはどなたが                         |                  |                      |  |  |
| 使用しますか?」が                             |                  |                      |  |  |
| 表示される場合                               |                  |                      |  |  |
| いずれかのユーザーを                            |                  | ✔ Chrome をカスタマイズ     |  |  |
|                                       | aa 🖌 🖉 👘 🖉       | ∧ ≥ A ≈ d× ≥ 10:35 🗣 |  |  |
| 選択してくたさい。                             |                  | <u> </u>             |  |  |
|                                       |                  |                      |  |  |
|                                       |                  |                      |  |  |
| <ul> <li>♥ 新しいタブ × +</li> </ul>       |                  | - 0 X                |  |  |
| ← → C G                               |                  |                      |  |  |
|                                       |                  | □ 新しいタブ Ctrl+T       |  |  |
|                                       |                  |                      |  |  |
|                                       |                  |                      |  |  |
|                                       |                  | ▲ ユーザー1 ログインしていません > |  |  |
|                                       |                  | の    パスワーム    日朝入力   |  |  |
|                                       | Coorle           | き ダウンロード Ctrl+J      |  |  |
|                                       |                  | ☆ ブックマークとリスト >       |  |  |

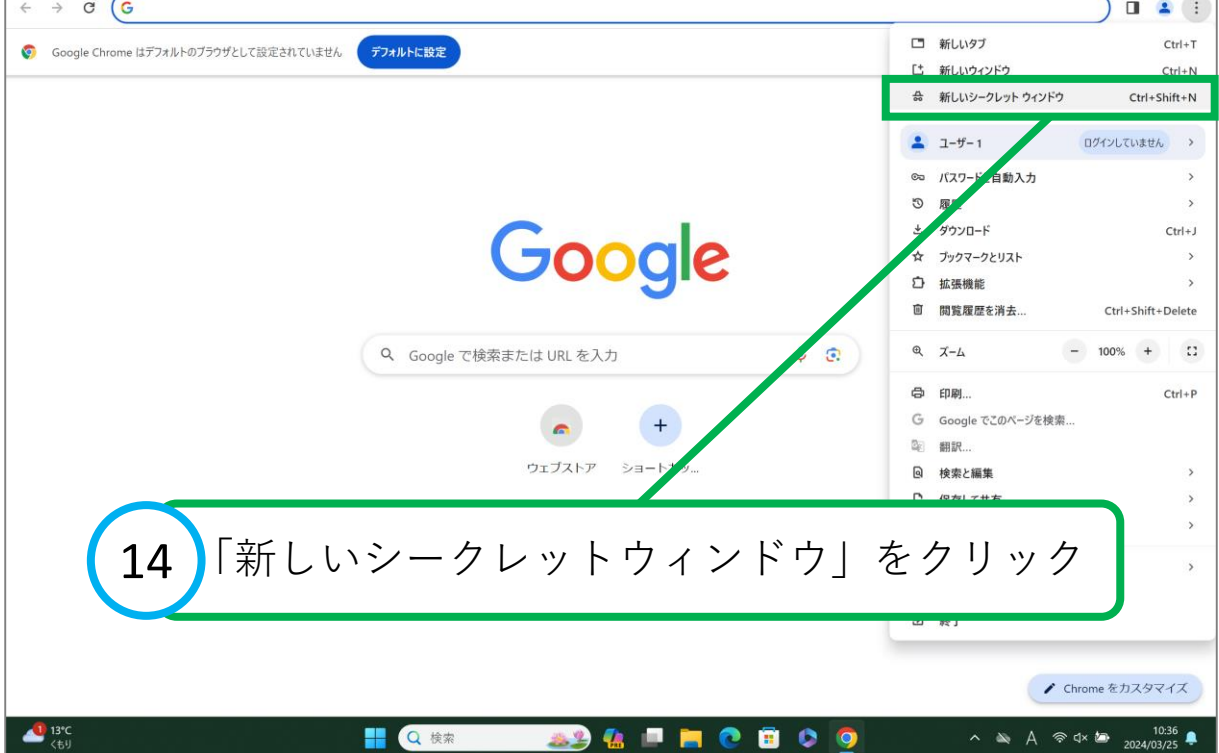

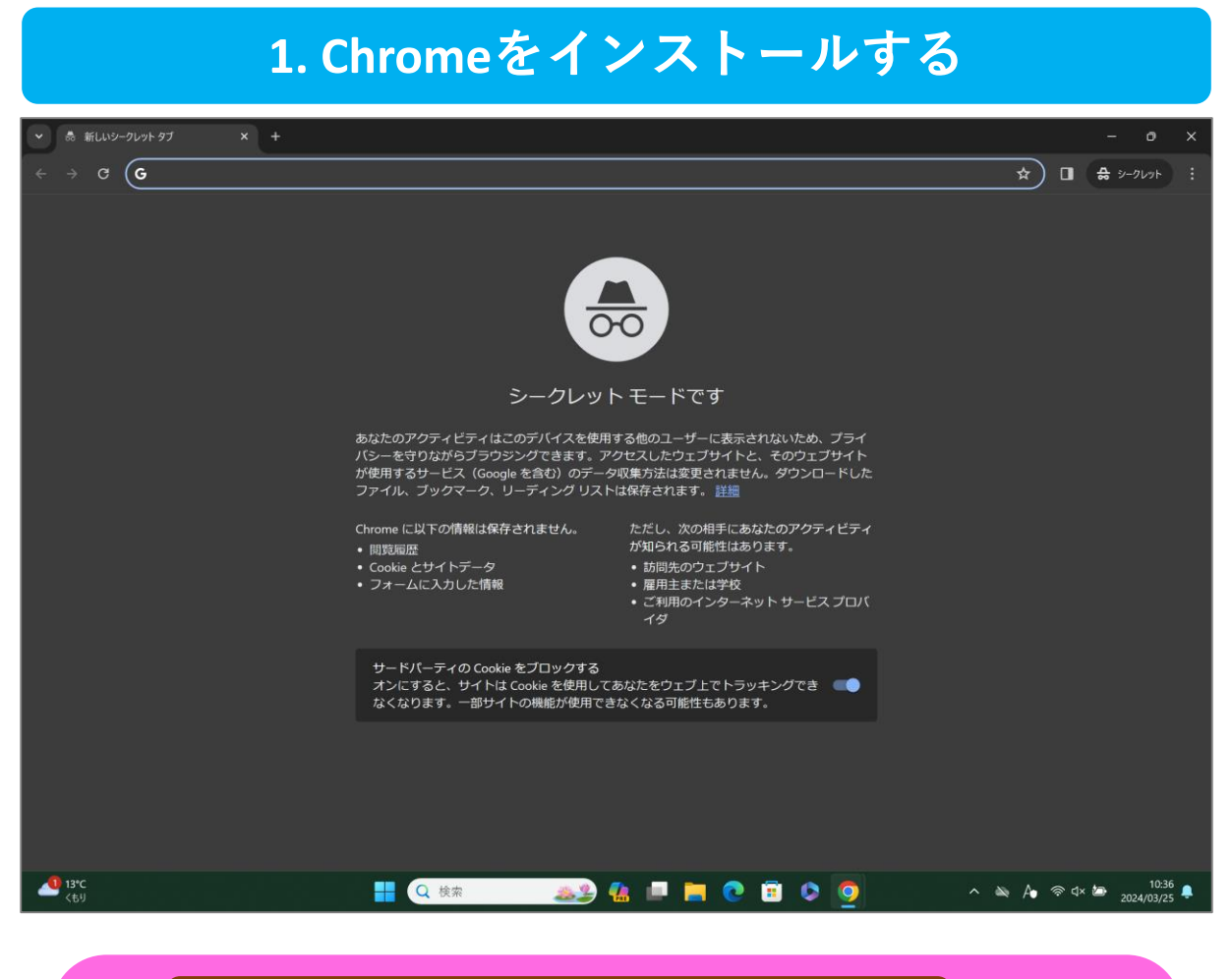

4. mukogawa-u.ac.jpのパスワードを 初期パスワードから任意のパスワードに変更する 終わるまではシークレットモードで操作してください。 ※Googleに複数のアカウントで ログイン状態になることを防ぐためです。

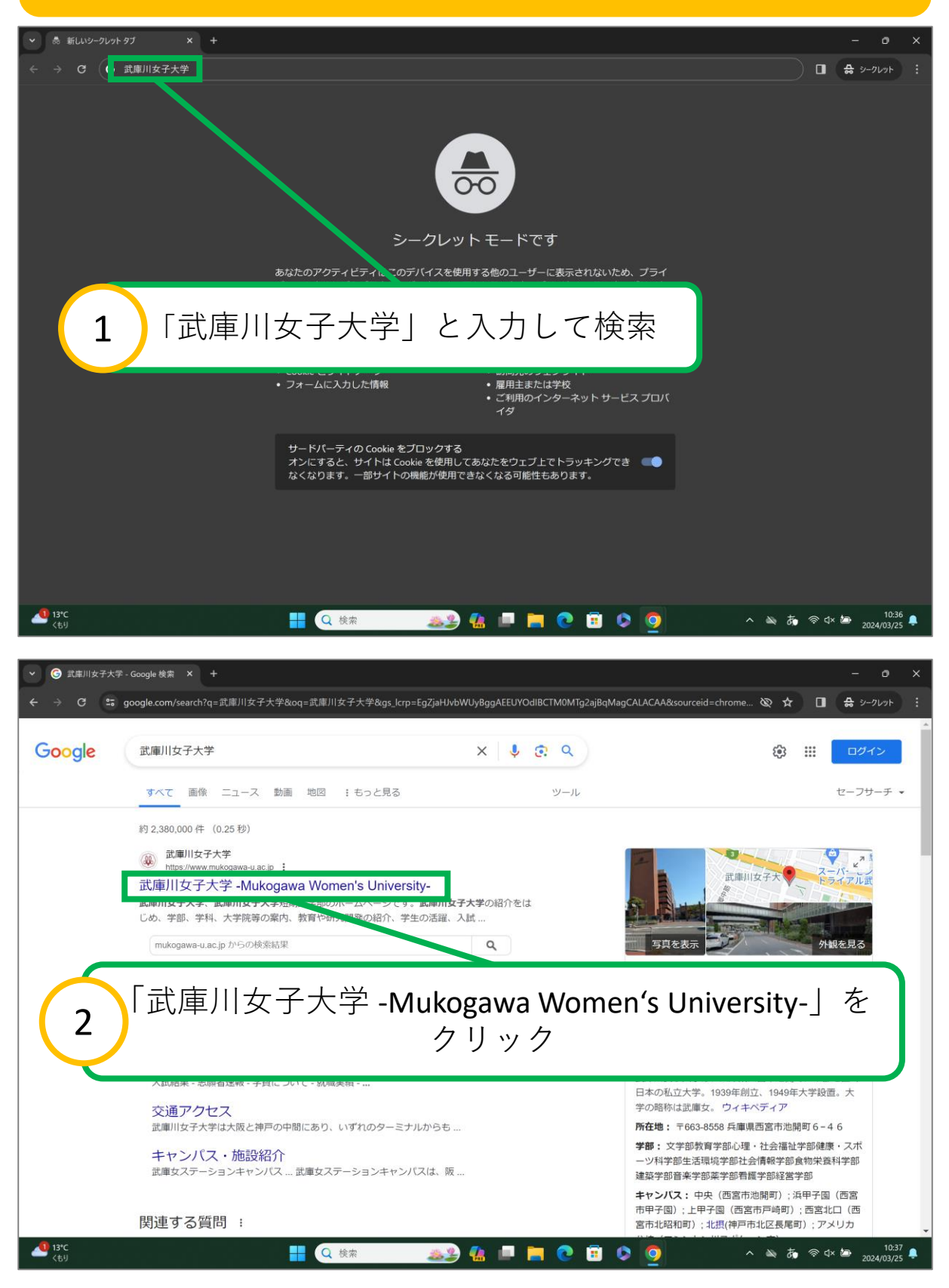

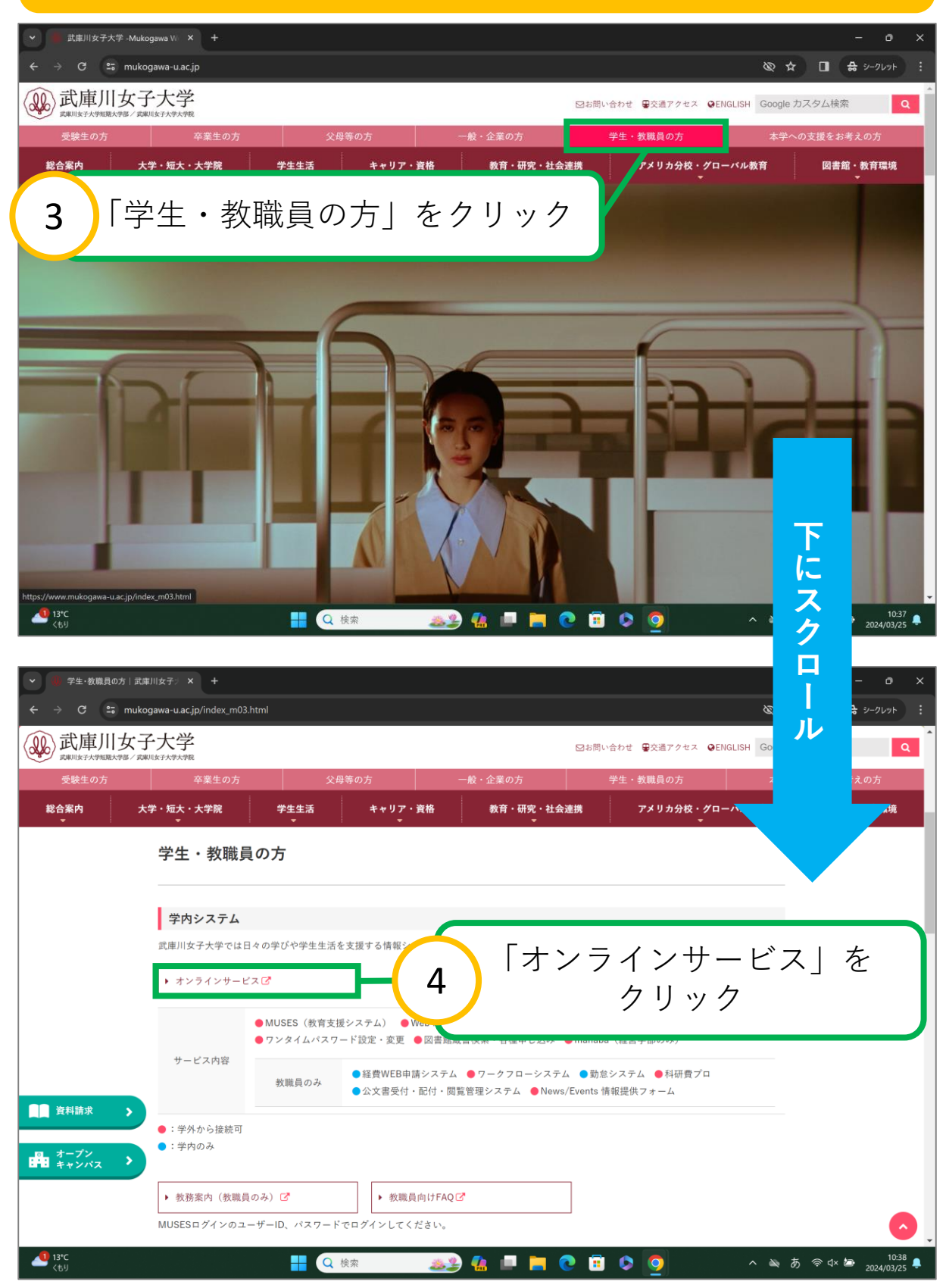

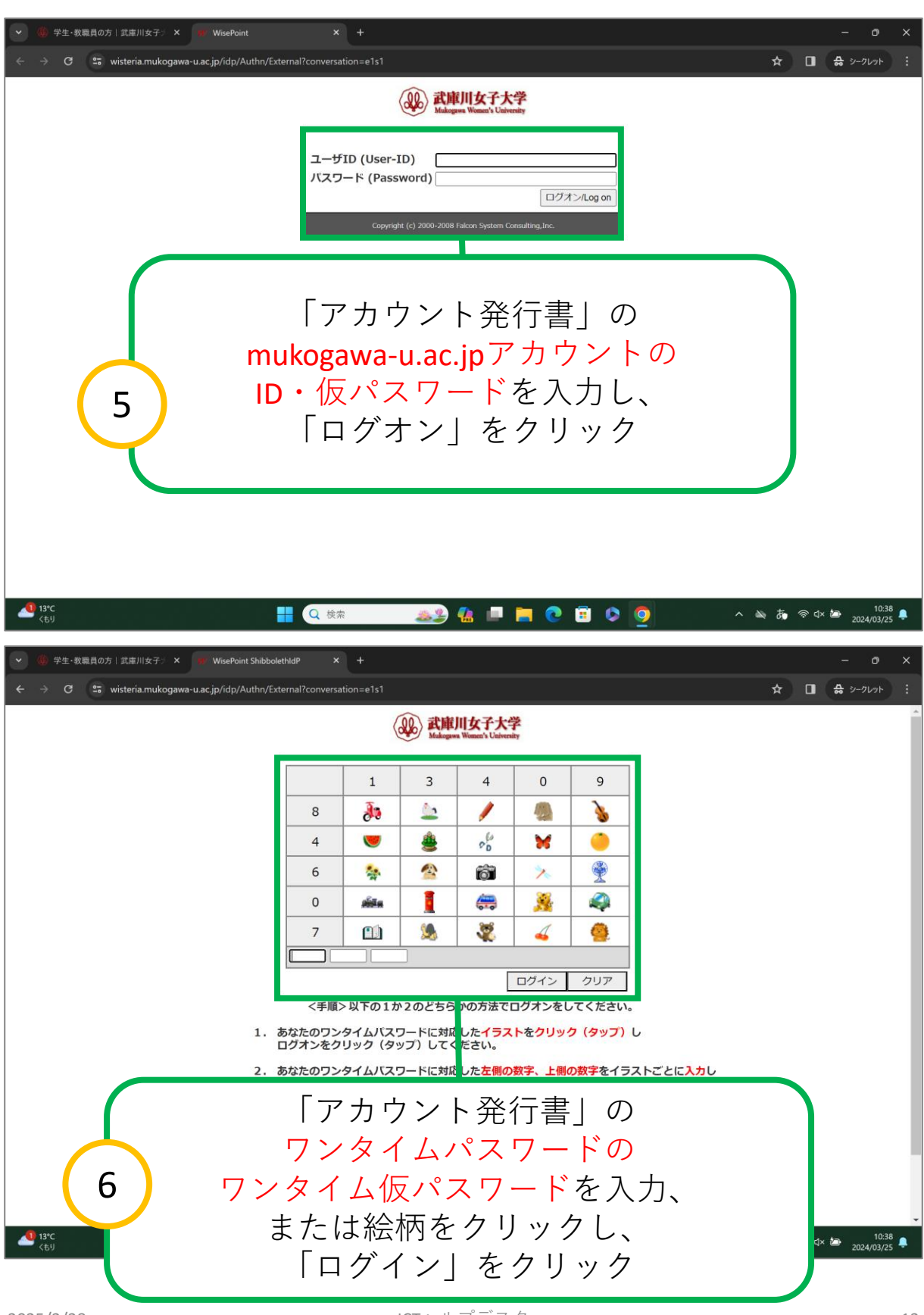

ICTヘルプデスク

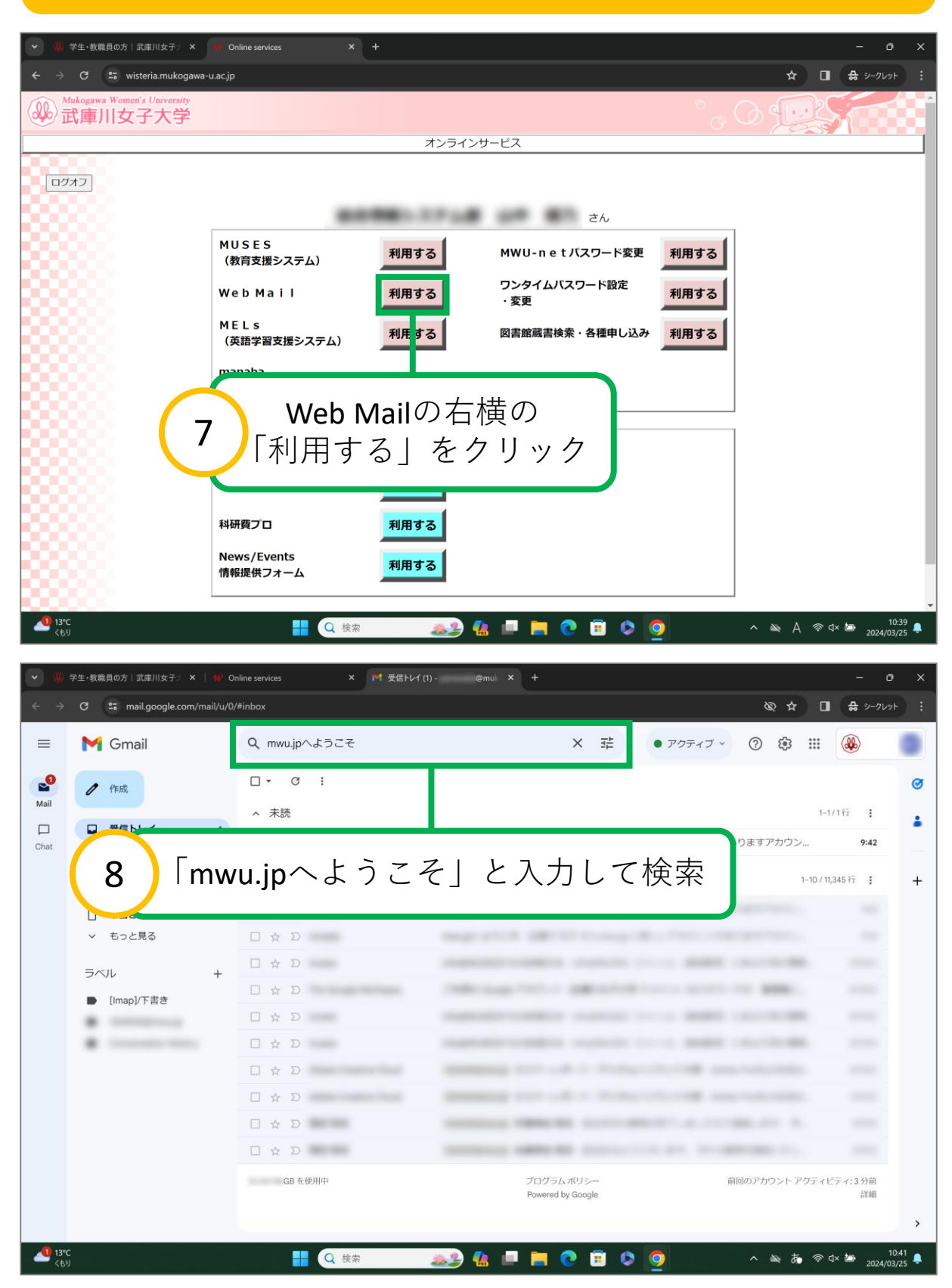

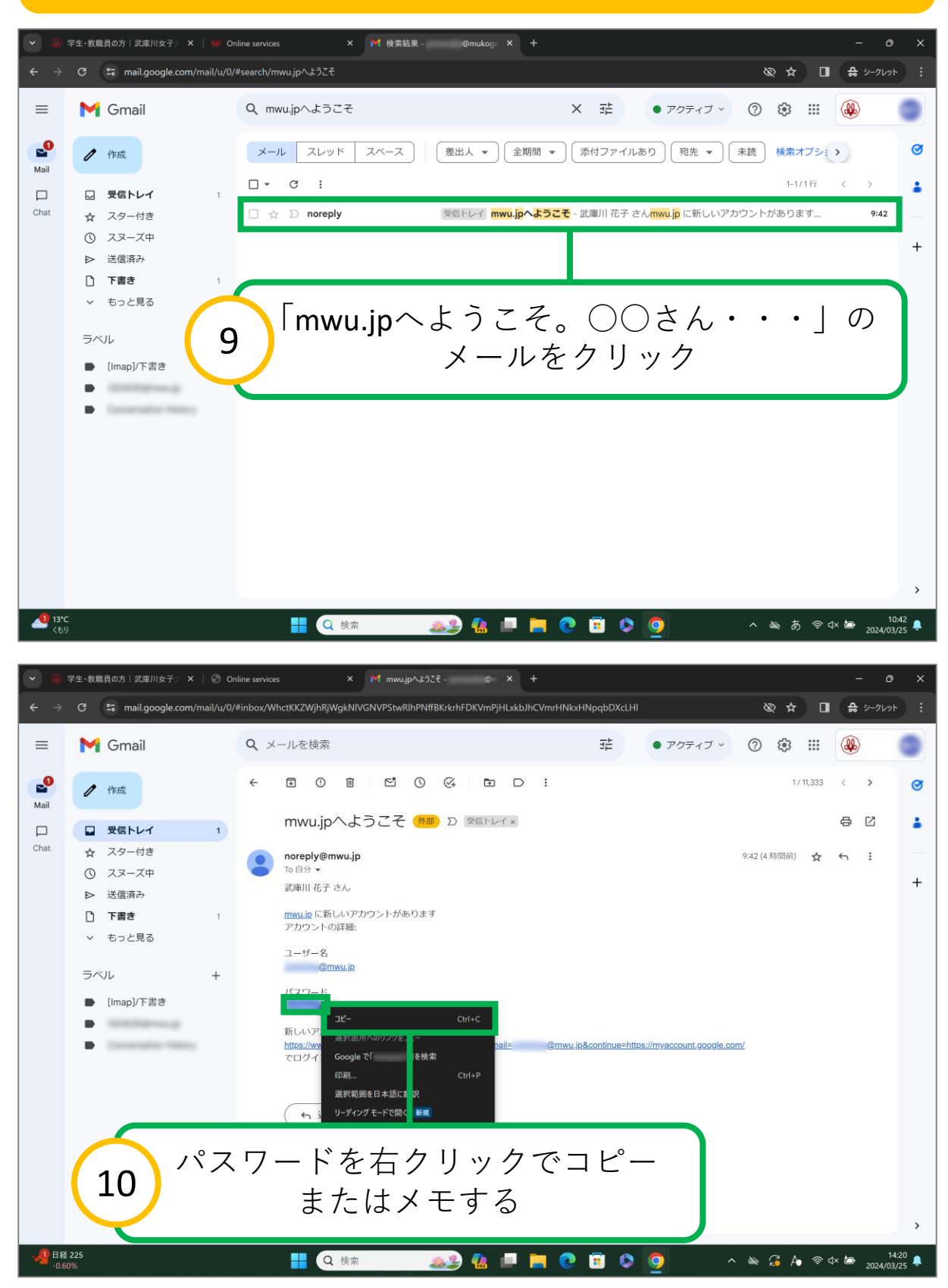

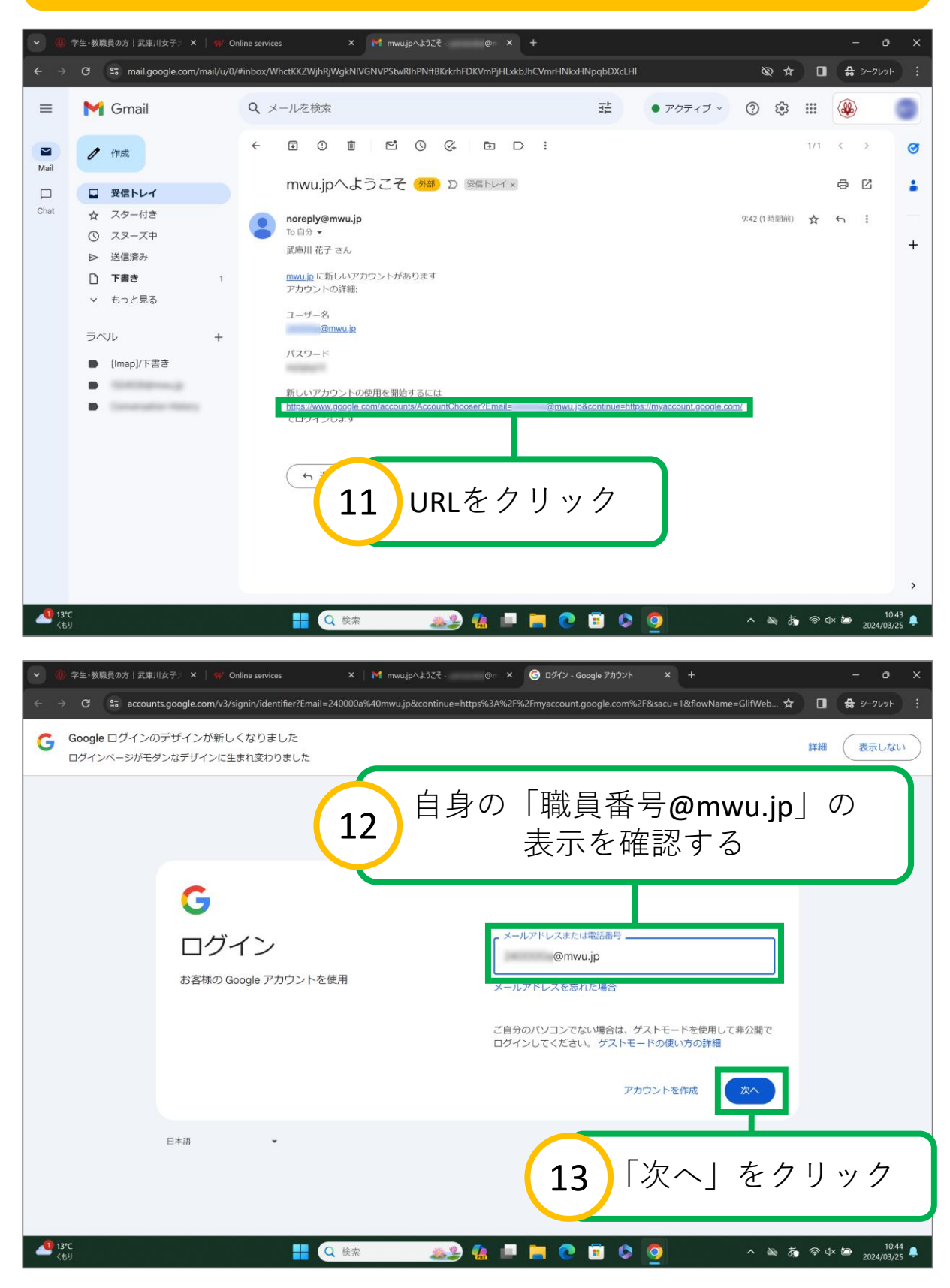

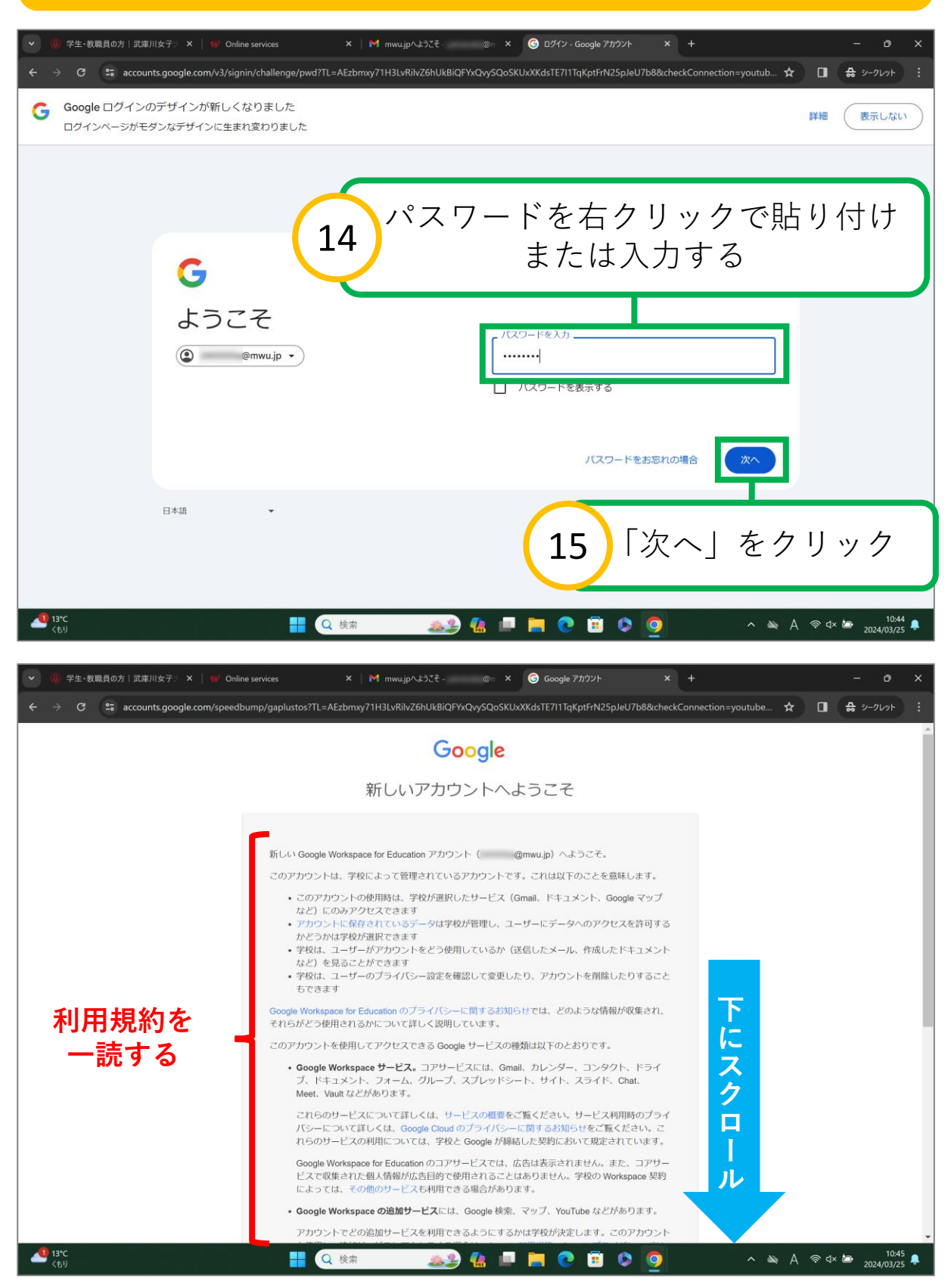

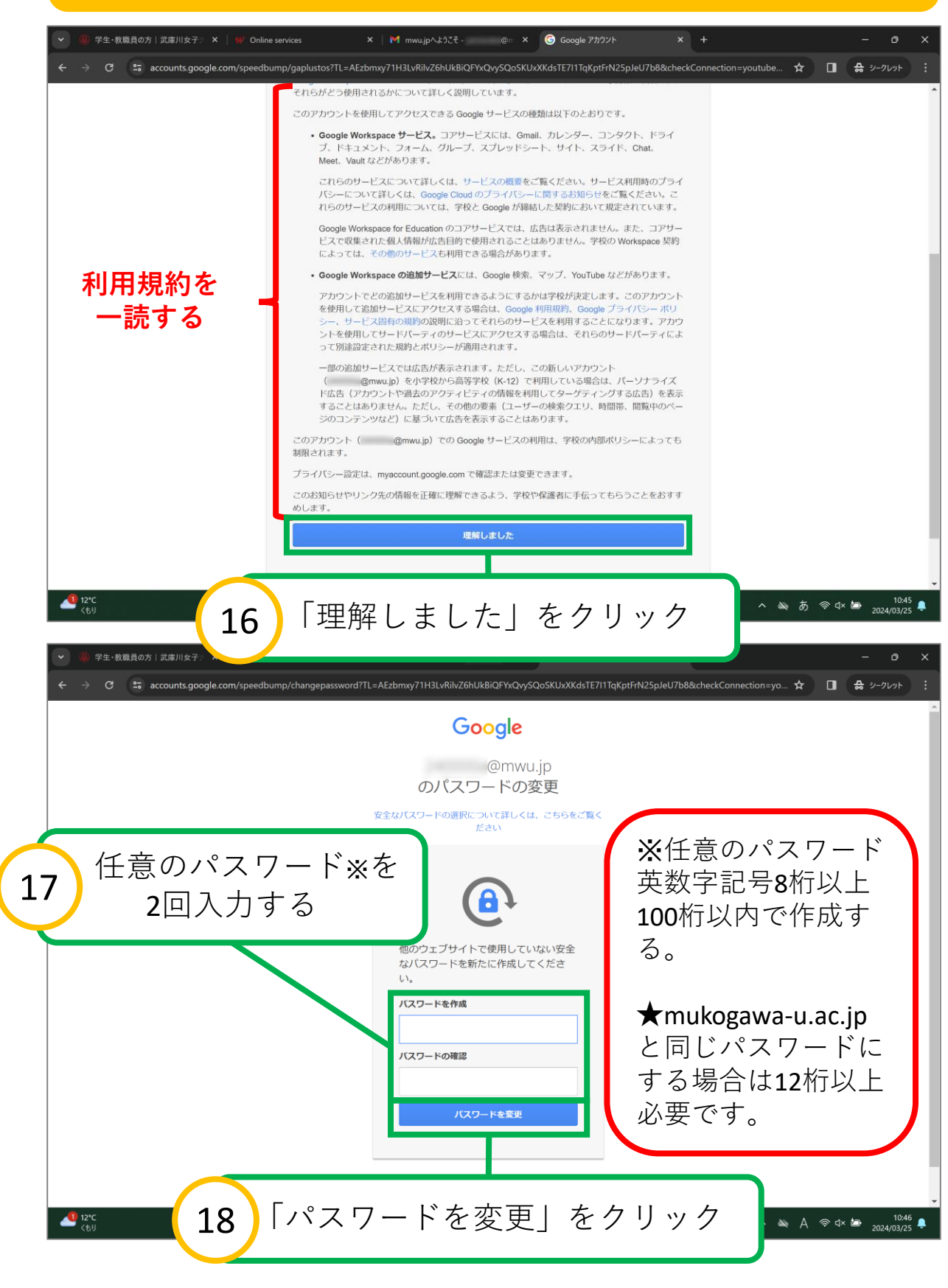

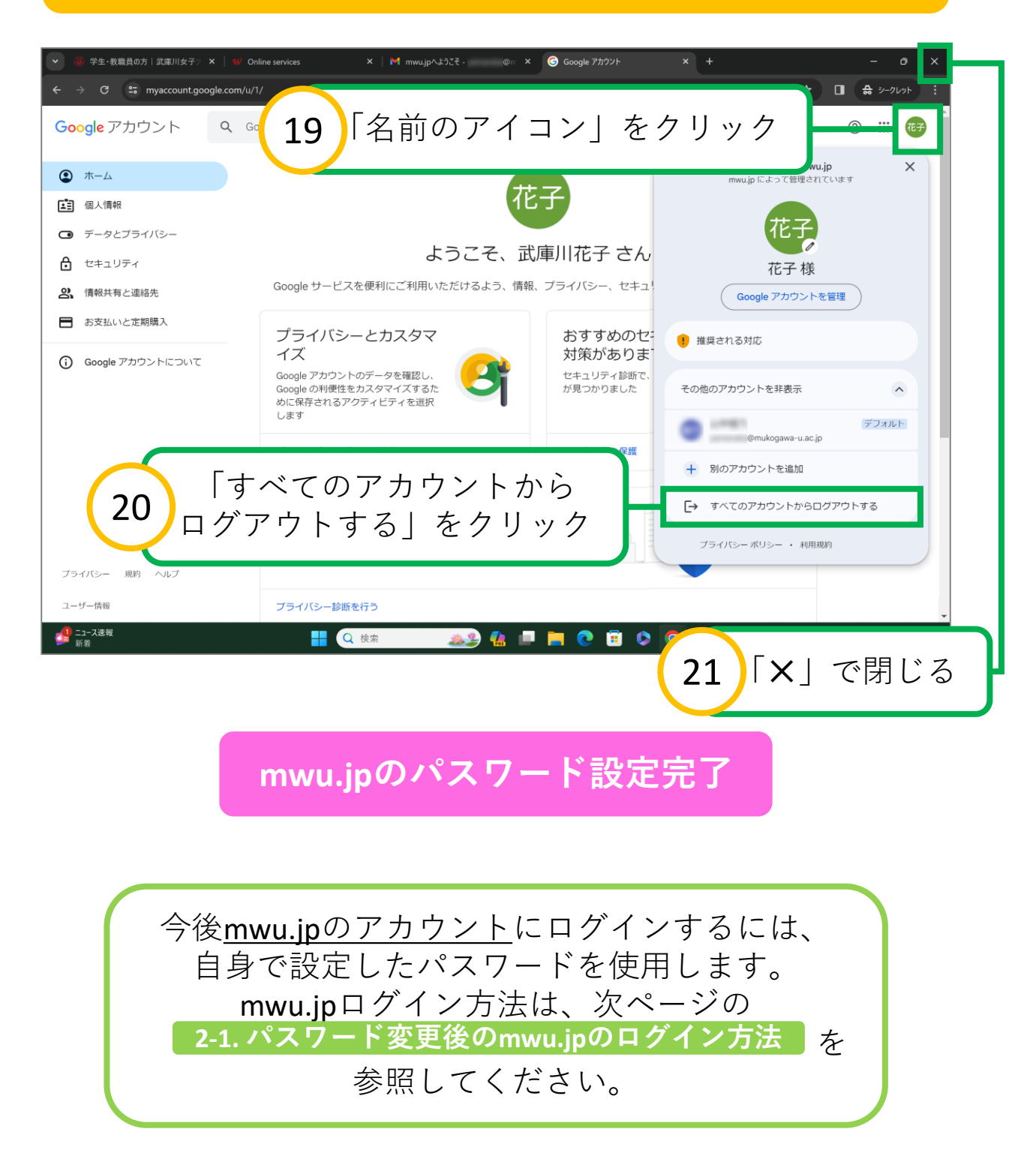

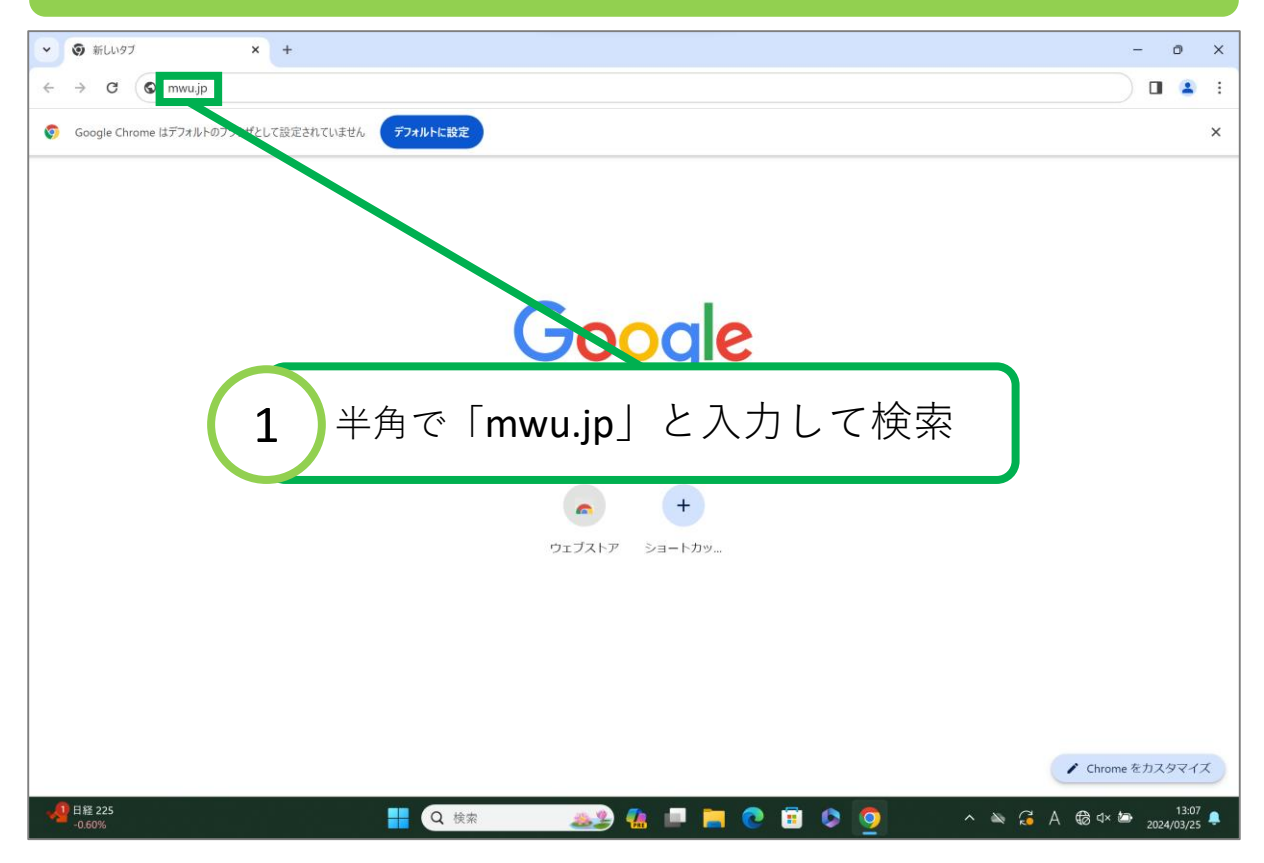

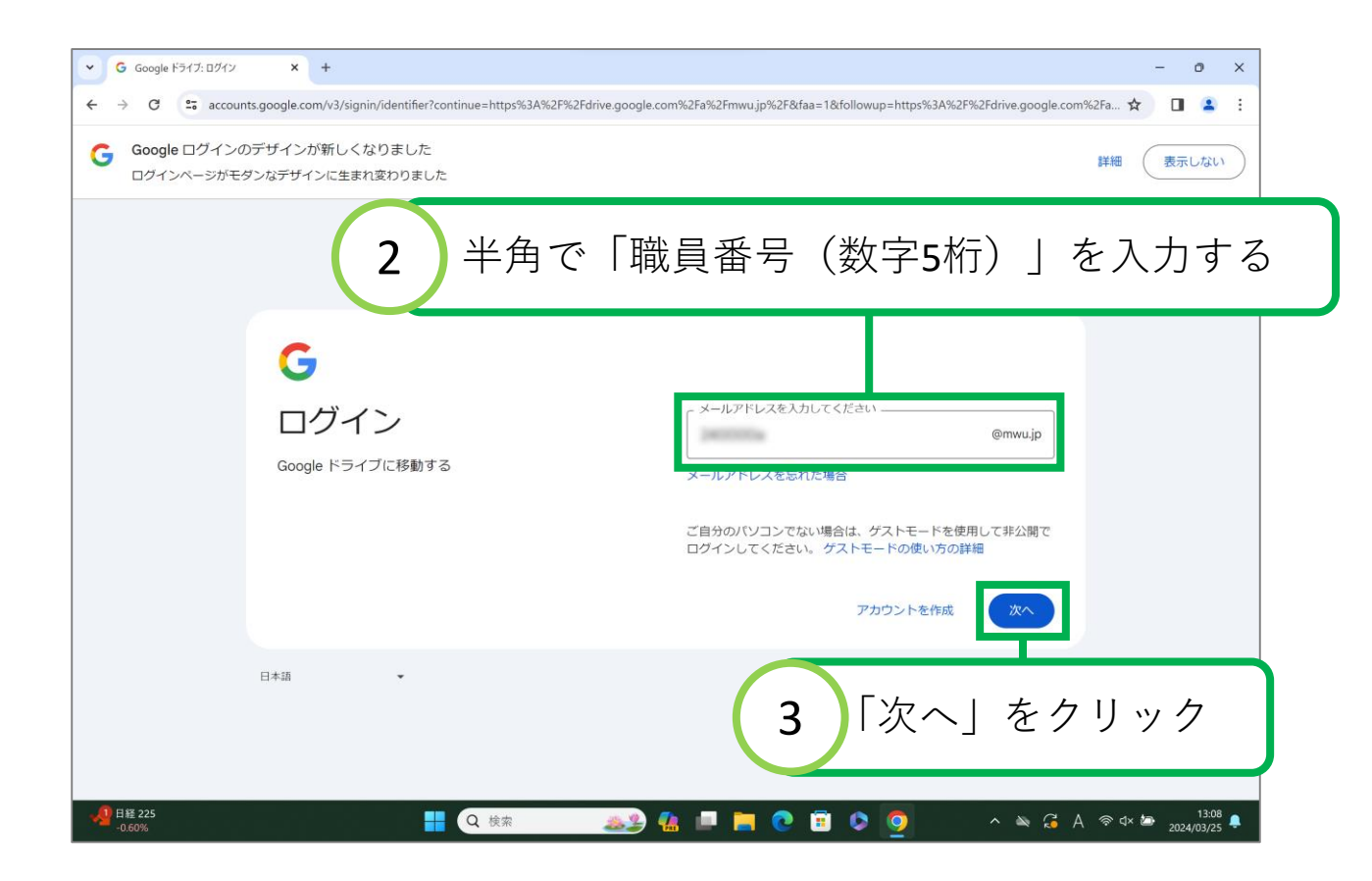

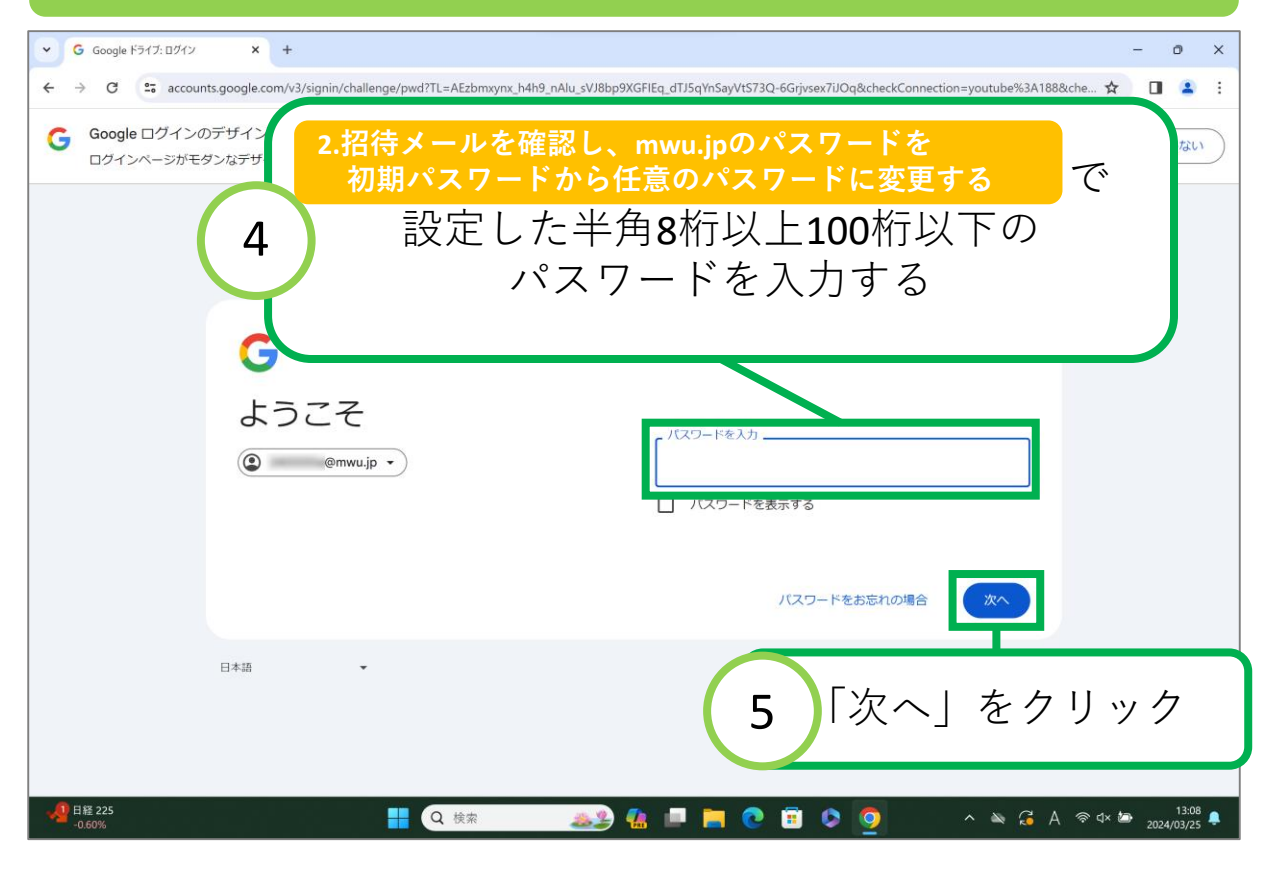

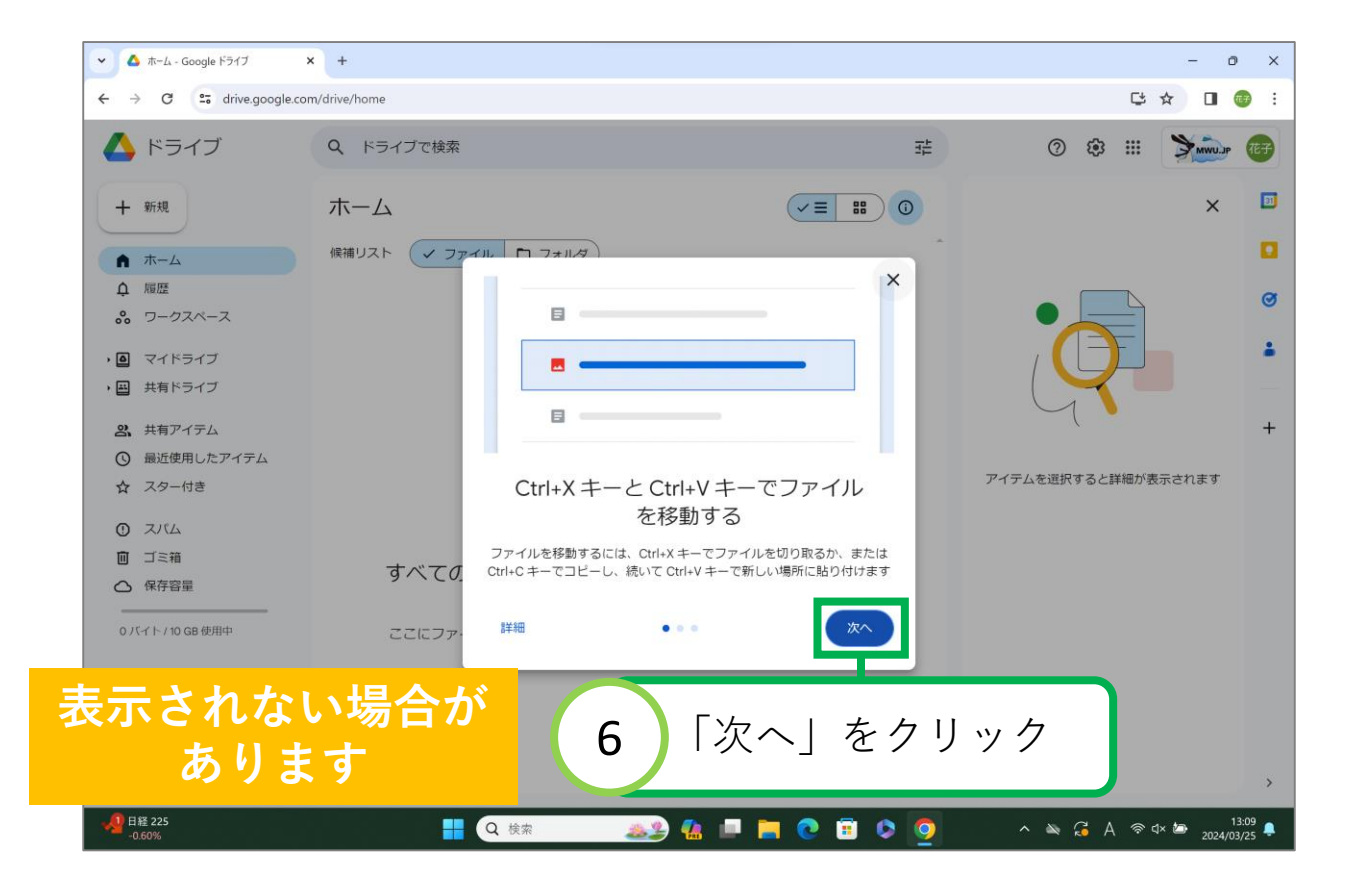

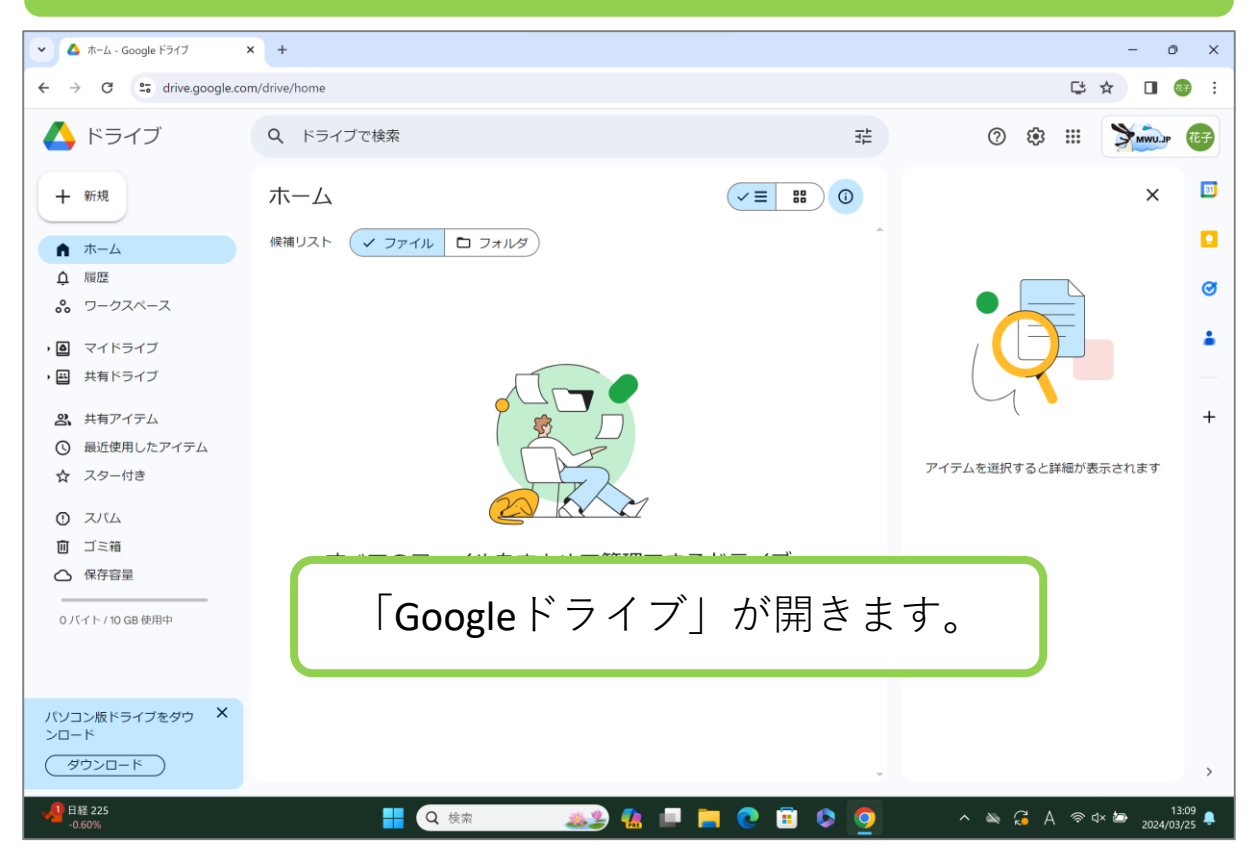

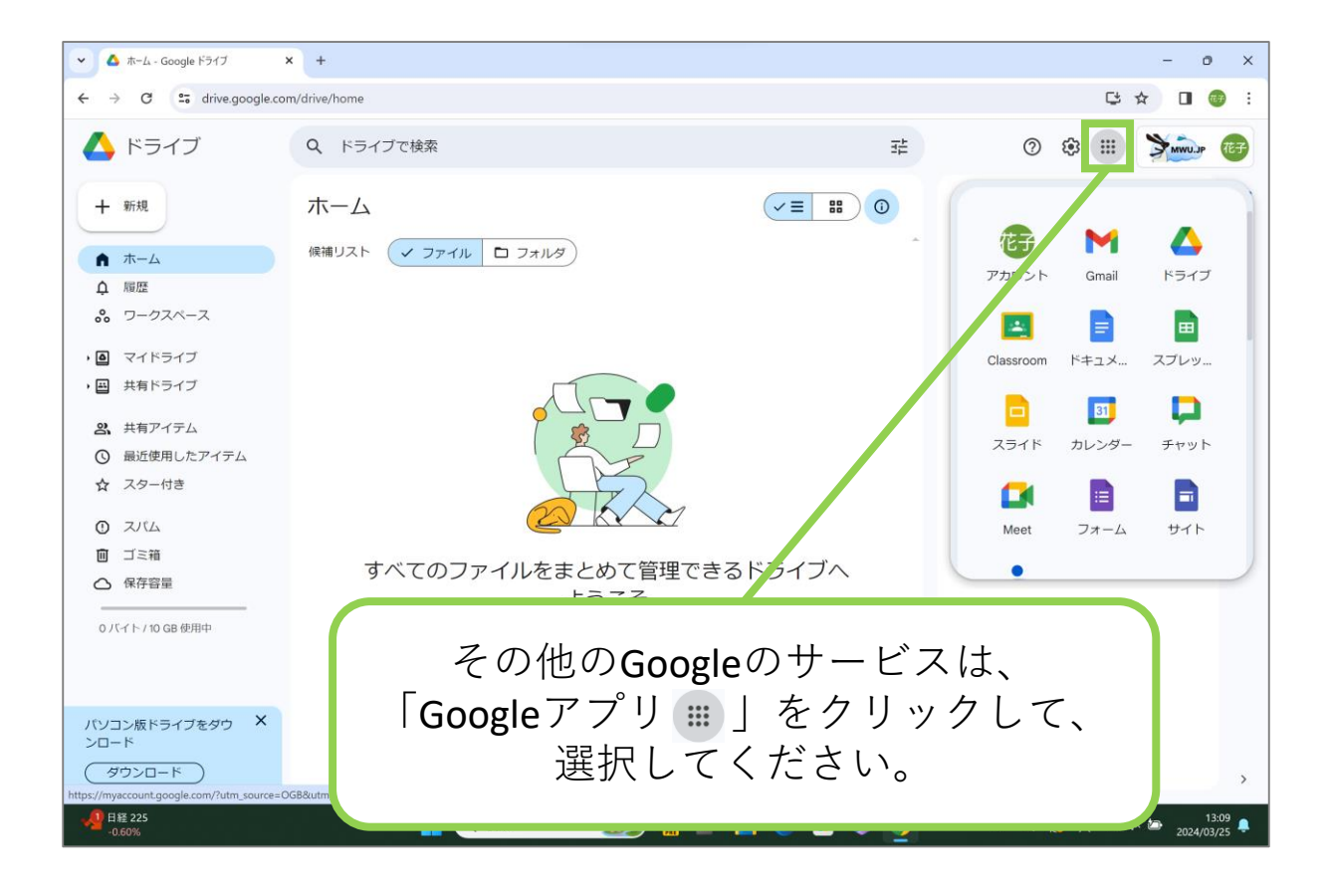

#### 主なGoogleのサービスは、下記の表を参照してください。

| アプリ       | マーク      | 説明                   | ショートカット           |
|-----------|----------|----------------------|-------------------|
| ドライブ      | 4        | 保存領域                 | mwu.jpまたはmwu.jp/d |
| フォト       | *        | 写真や動画の保存と整理          | mwu.jp/p          |
| Classroom | <u>*</u> | 学習管理サービス・先生と授業で活用    | mwu.jp/c          |
| ドキュメント    |          | Word風の文書作成           | mwu.jp/w          |
| スプレッドシート  |          | Excel風の表計算やグラフ作成     | mwu.jp/e          |
| スライド      |          | PowerPoint風のプレゼン資料作成 | mwu.jp/s          |
| カレンダー     | 31       | 予定の管理等               | mwu.jp/y          |
| Meet      |          | ビデオ会議(チャット可)         |                   |
| Forms     |          | アンケートや小テスト作成         | mwu.jp/f          |

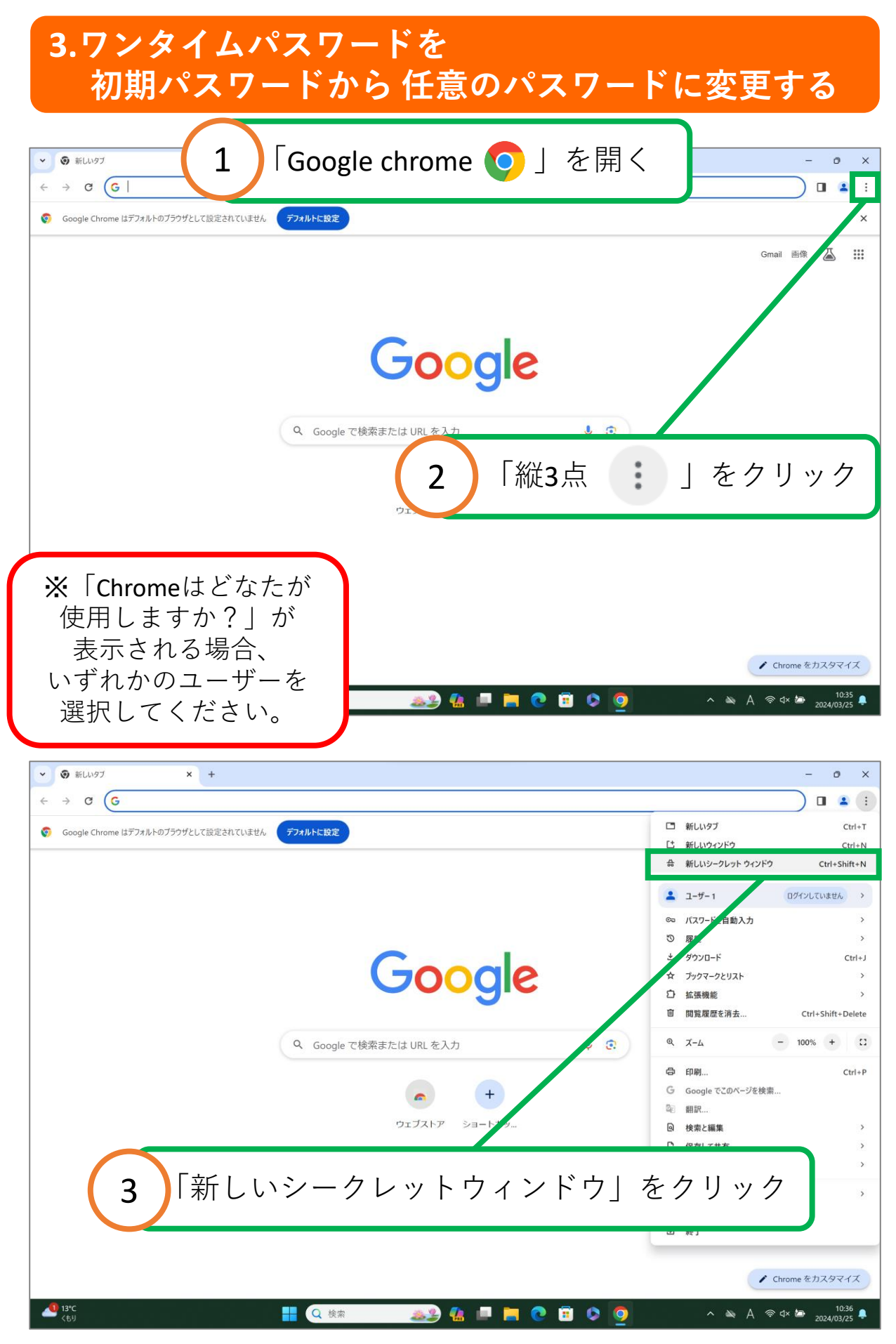

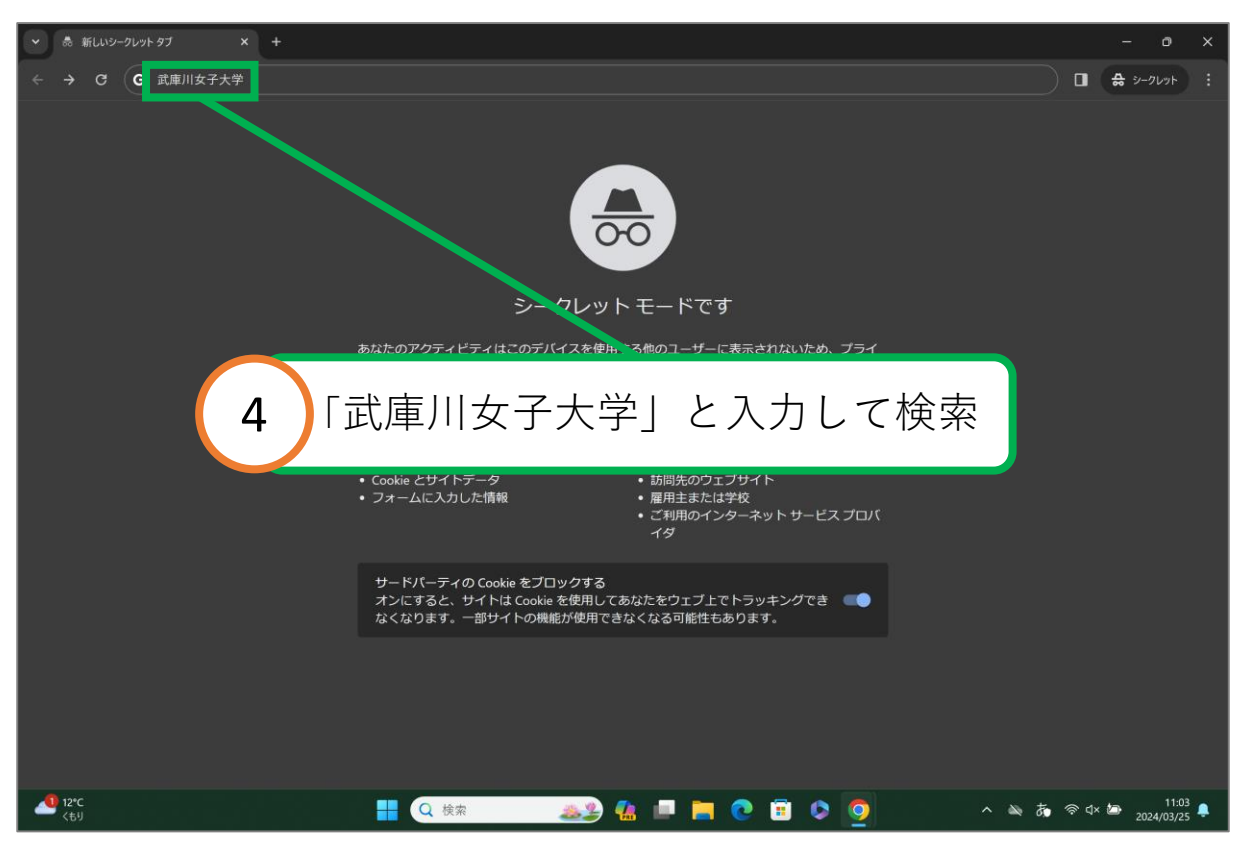

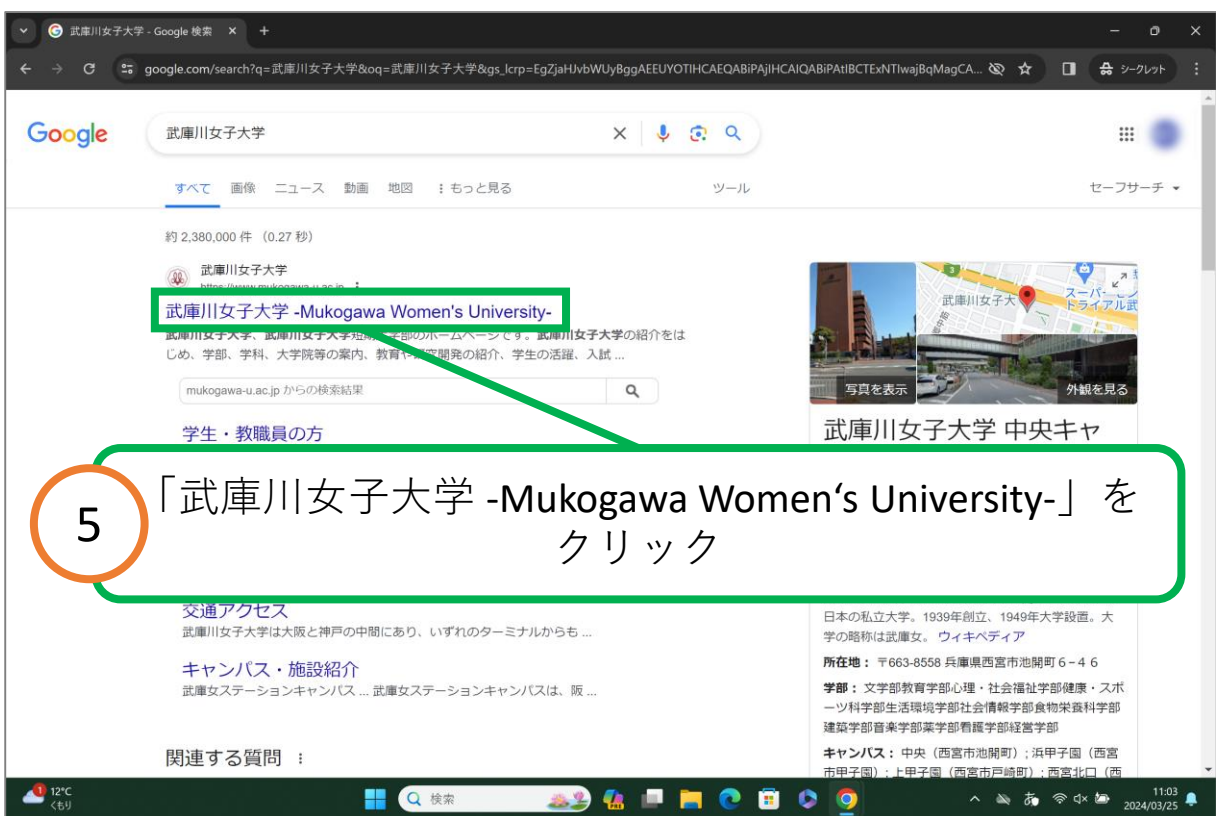

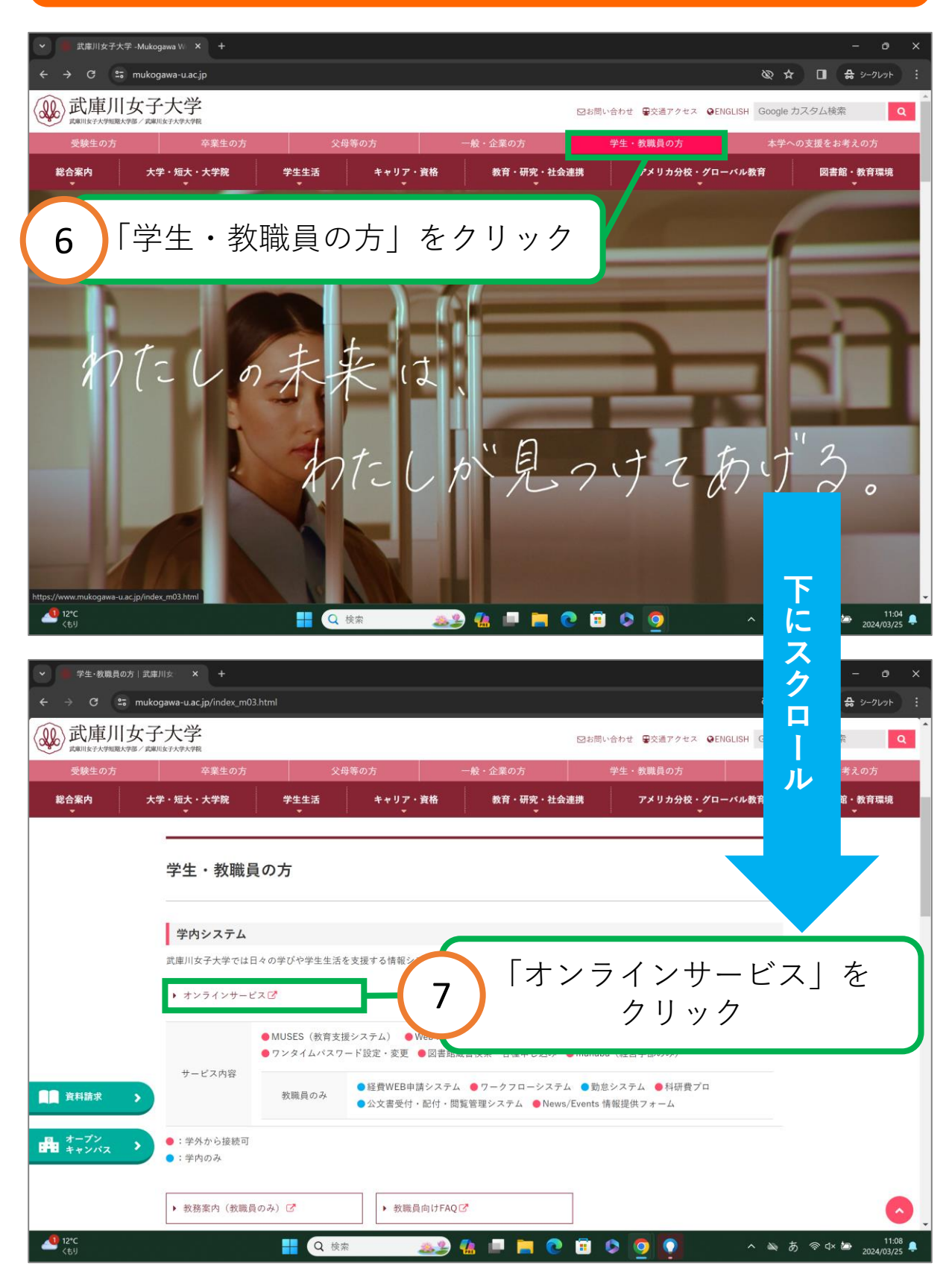

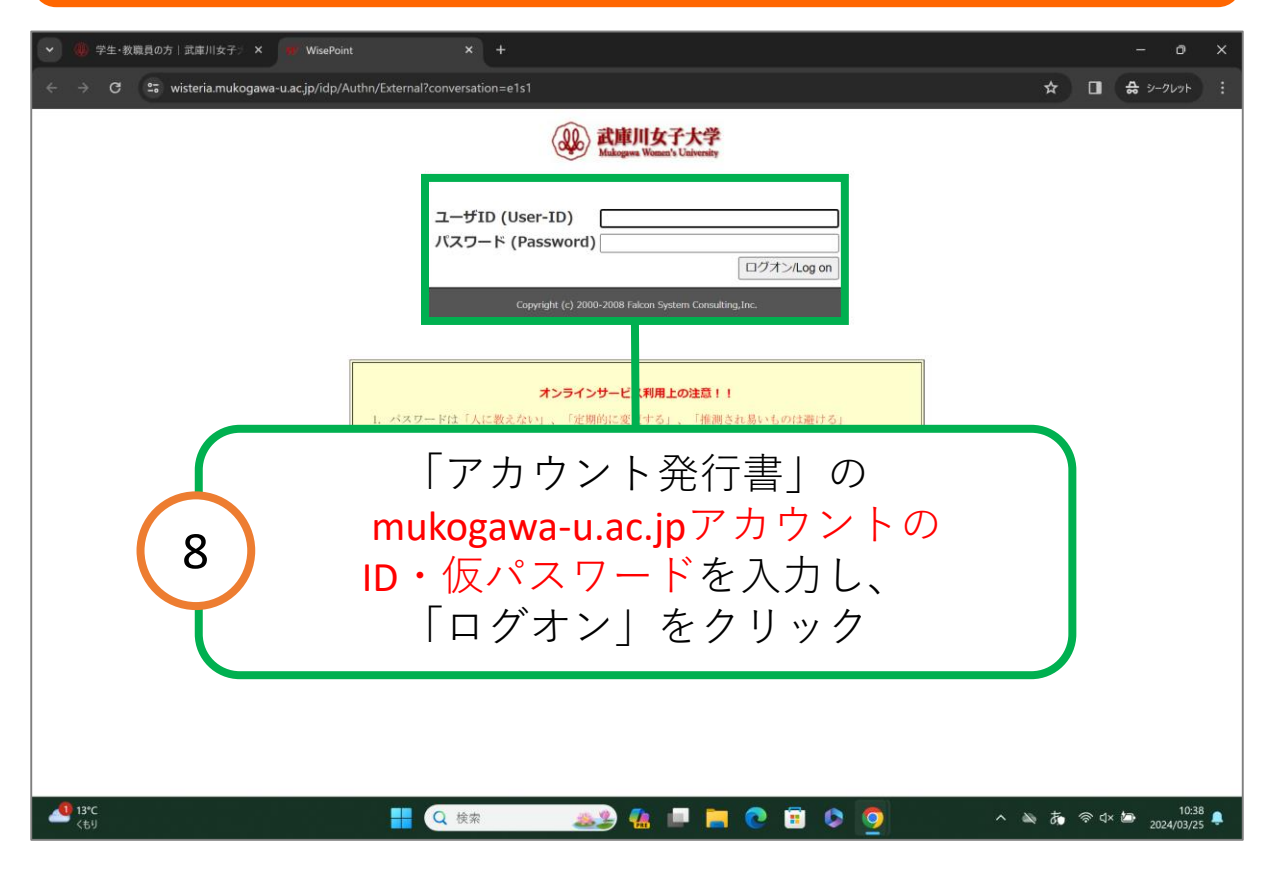

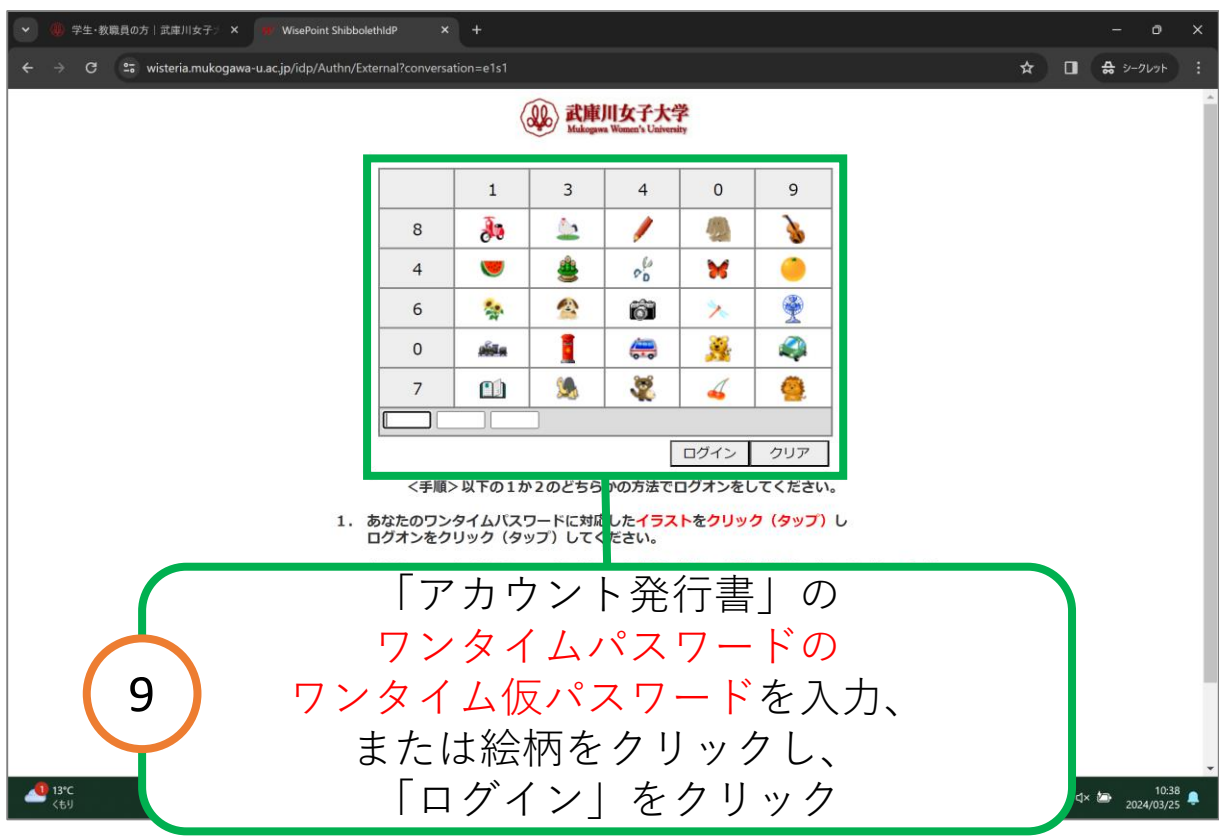

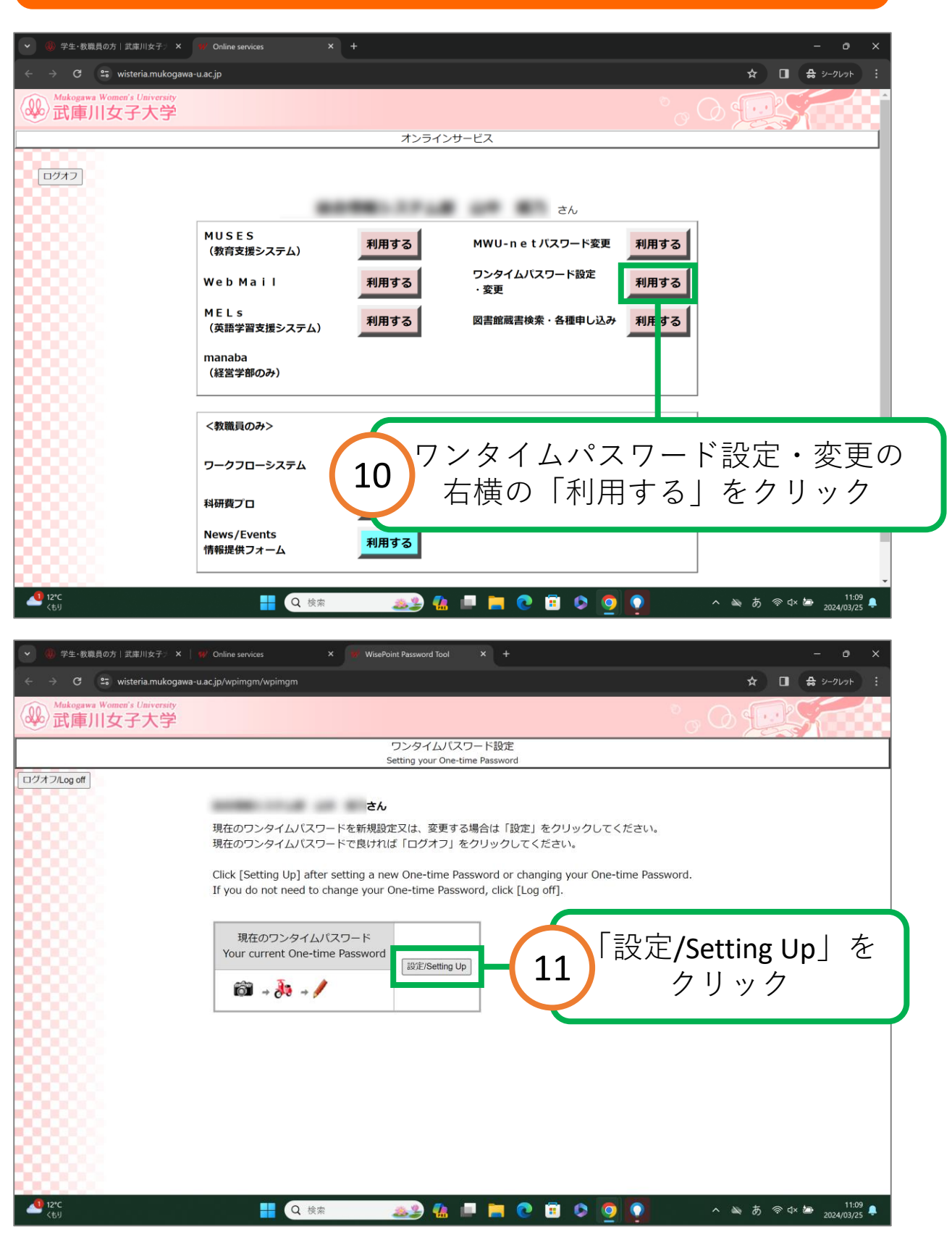

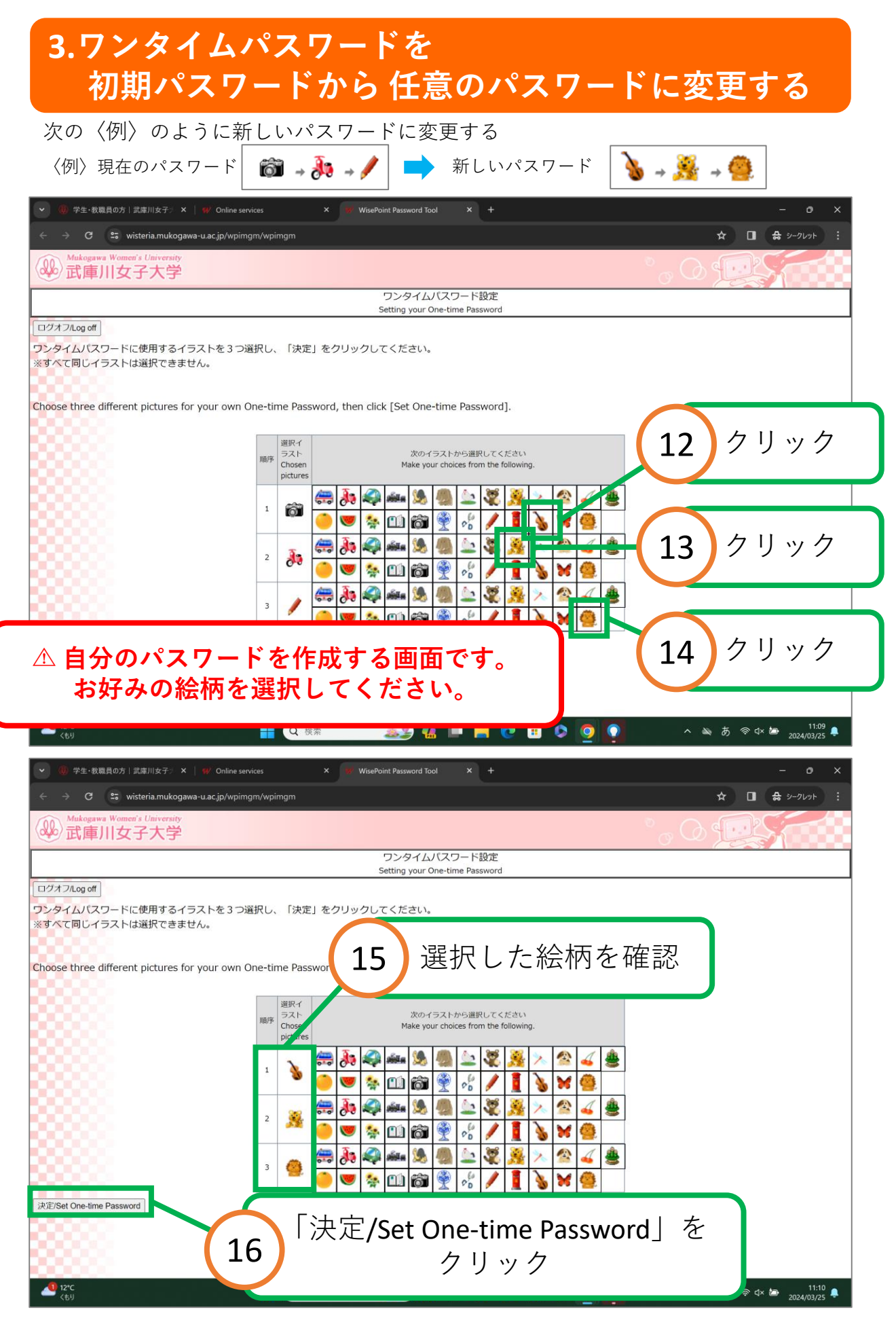

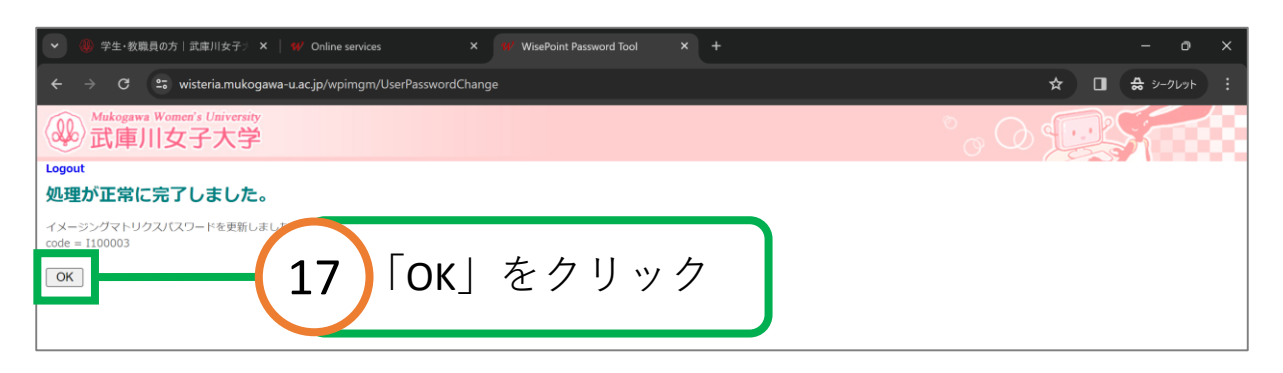

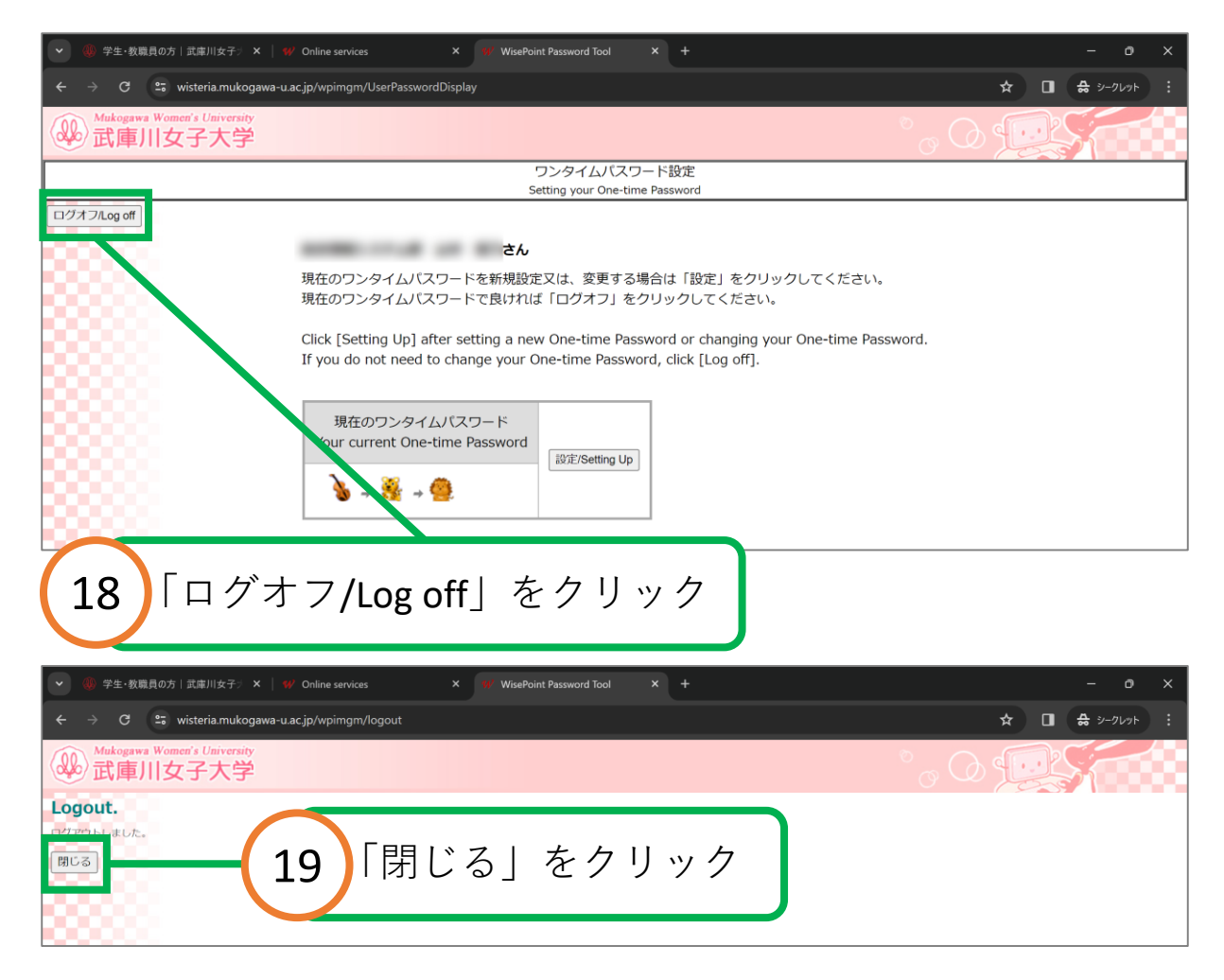

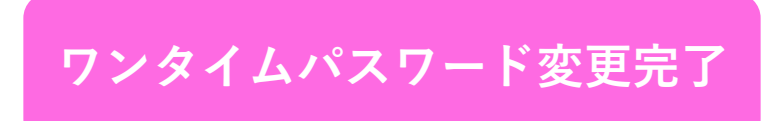

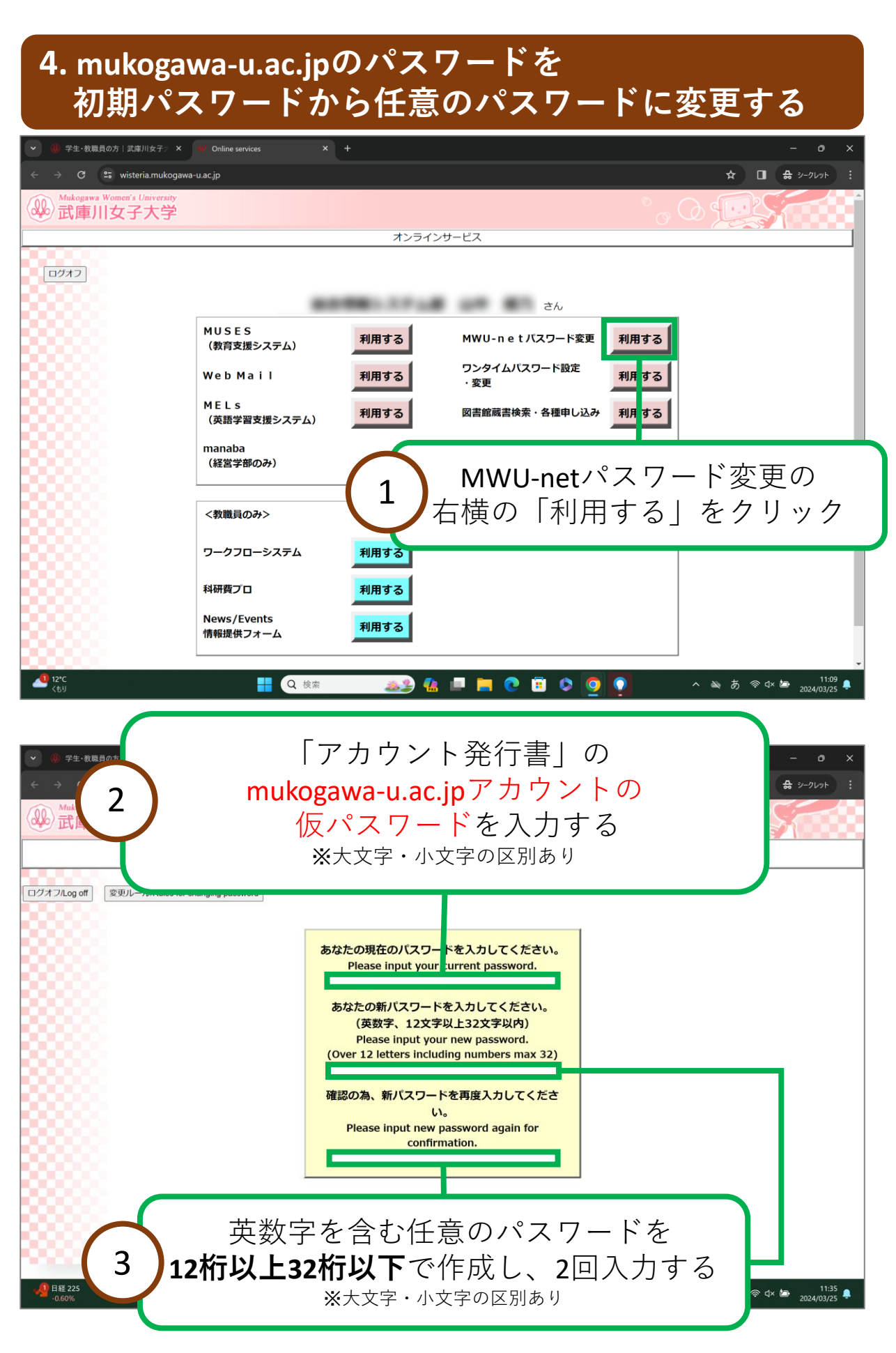

# 4. mukogawa-u.ac.jpのパスワードを 初期パスワードから任意のパスワードに変更する

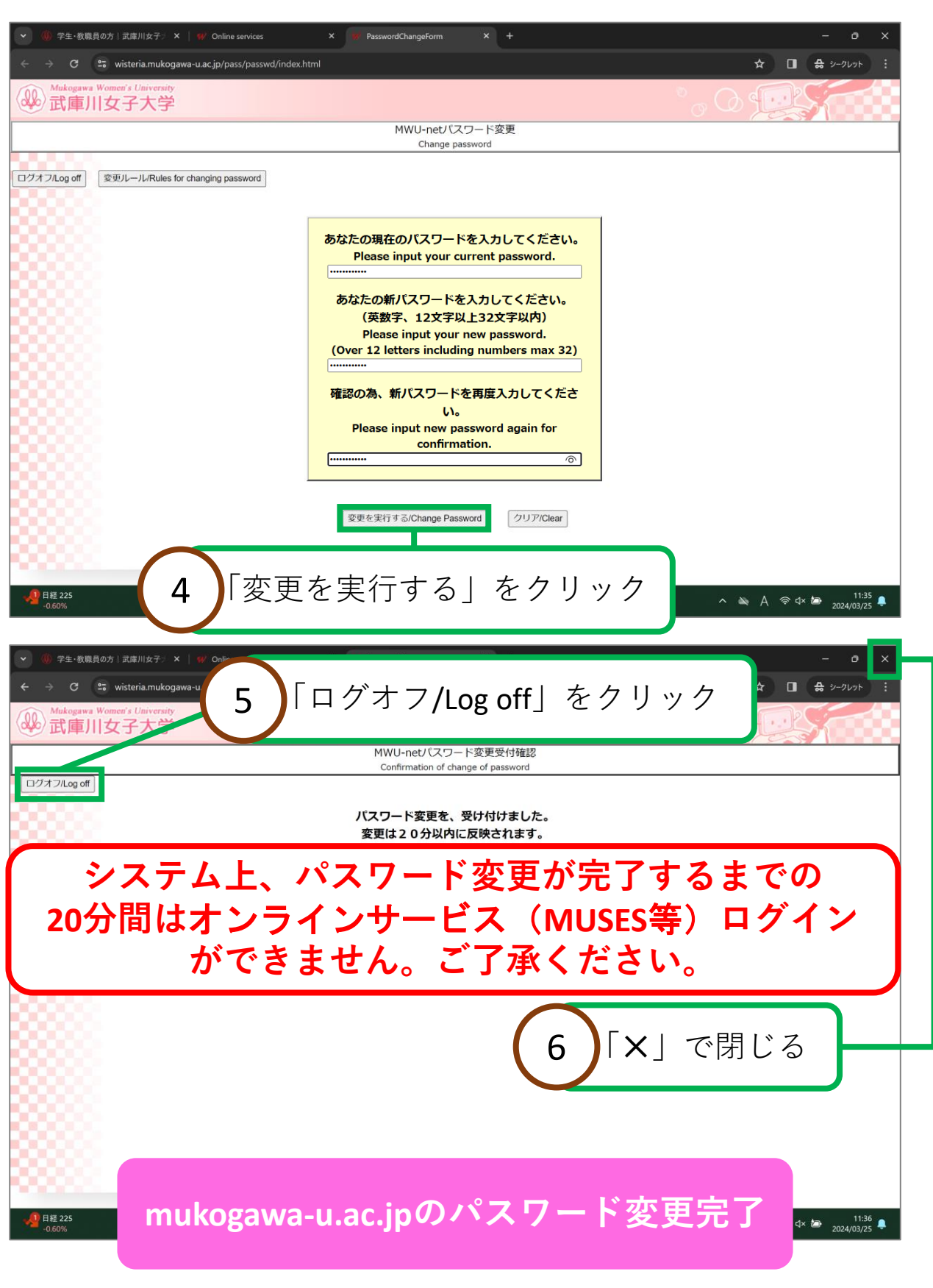